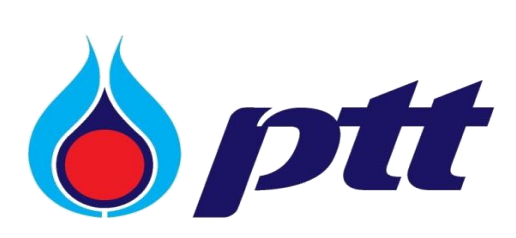

User Manual PTT Bid Submission (Vendor)

Revision 1: November 2024

# Contents

# Page

|                                                                                                    | 3                                            |
|----------------------------------------------------------------------------------------------------|----------------------------------------------|
| 2. Log in to PTT Bid Submission System                                                                                                    | 5                                            |
| 3. Request/Purchase Bid Document                                                                                                    | 8                                            |
| - Request Bid Document                                                                                                    | 12                                           |
| - Purchase Bid Document                                                                                                    | 14                                           |
| - Payment Guideline                                                                                                    | 15                                           |
| - Recall the Requisition of Bid Document Purchasing                                                                                                    | 18                                           |
| - Request to revise Requisition of Bid Document Purchasing                                                                                                    | 20                                           |
| - Working Status: Not Verify or Cancel Verify                                                                                                    | 21                                           |
| - Working Status: Cancelled by System                                                                                                    | 21                                           |
| - Amendment of Bid Announcement                                                                                                    | 23                                           |
| - Cancellation of Bid Announcement                                                                                                    | 25                                           |
| 4. Submit Bid Document                                                                                                    | 27                                           |
|                                                                                                    |                                              |
| - Submitting Bid Document for Specific Procurement Method                                                                                                    | 35                                           |
| - Submitting Bid Document for Specific Procurement Method                                                                                                    | 35<br>36                                     |
| <ul> <li>Submitting Bid Document for Specific Procurement Method</li> <li>Working Status: Cancelled by System</li> <li>Working Status: Disqualification of Bid Submission</li> </ul>                                                                                                    | 35<br>36<br>37                               |
| <ul> <li>Submitting Bid Document for Specific Procurement Method</li> <li>Working Status: Cancelled by System</li> <li>Working Status: Disqualification of Bid Submission</li> <li>Working Status: Cancellation of Disqualification of Bid Submission</li> </ul>                                                                                 | 35<br>36<br>37<br>38                         |
| <ul> <li>Submitting Bid Document for Specific Procurement Method</li> <li>Working Status: Cancelled by System</li> <li>Working Status: Disqualification of Bid Submission</li> <li>Working Status: Cancellation of Disqualification of Bid Submission</li> <li>Amendment of Bid Announcement</li> </ul>                                          | 35<br>36<br>37<br>38<br>39                   |
| <ul> <li>Submitting Bid Document for Specific Procurement Method</li> <li>Working Status: Cancelled by System</li> <li>Working Status: Disqualification of Bid Submission</li> <li>Working Status: Cancellation of Disqualification of Bid Submission</li> <li>Amendment of Bid Announcement</li> <li>Cancellation of Bid Announcement</li></ul> | 35<br>36<br>37<br>38<br>39<br>40             |
| <ul> <li>Submitting Bid Document for Specific Procurement Method</li></ul>                                                                                                    | 35<br>36<br>37<br>38<br>39<br>40<br>42       |
| <ul> <li>Submitting Bid Document for Specific Procurement Method</li></ul>                                                                                                    | 35<br>36<br>37<br>38<br>39<br>40<br>42<br>43 |

#### 1. Introduction

PTT Bid Submission was developed to support the process of requesting/purchasing bid documents and submitting proposals and prices for PTT Procurement Projects by the purpose of increasing flexibility, transparency, and efficiency in PTT procurement process. PTT Bid submission has been launched as a subsystem in PTT Vendor Management System (PTTVM) since 29<sup>th</sup> August 2022

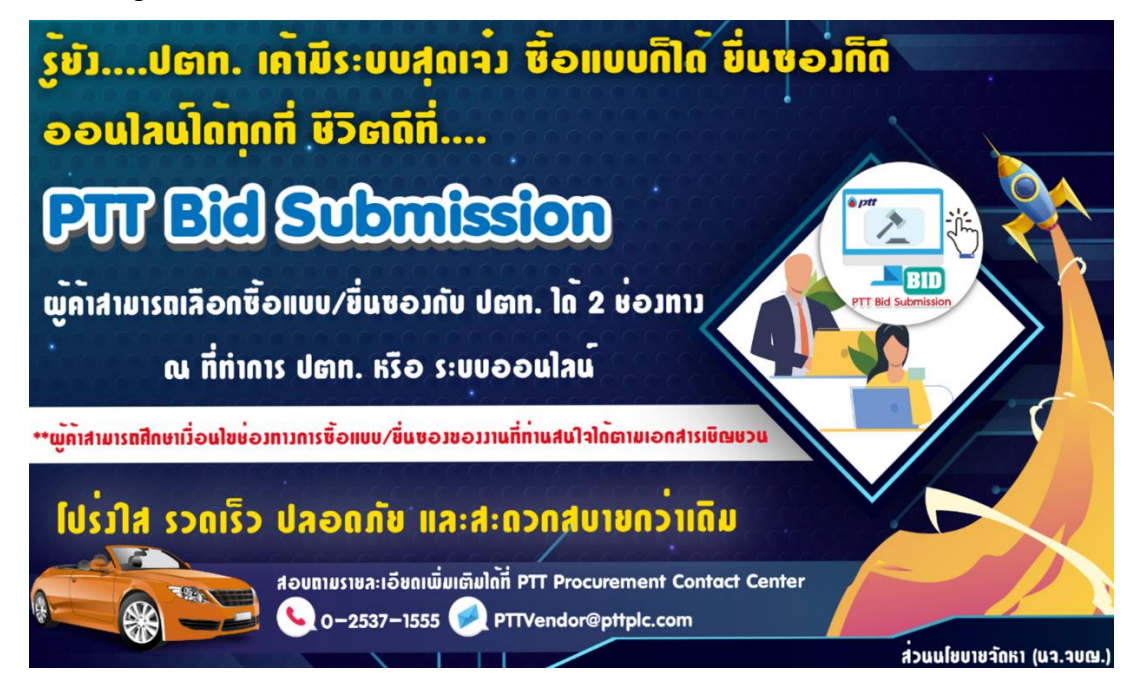

PTT Bid Submission system has 2 main functions as the details below;

- 1. Request/Purchase Bid Documents has 2 sub-functions as follow;
  - 1.1 <u>Request Bid Documents</u> which PTT Vendors can use this function to receive bid documents with free download.
  - 1.2 <u>Purchase Bid Documents</u> which PTT Vendors can use this function to purchase bid documents. Currently, the system does not support online payment. Therefore, bid document fee shall be paid by money transfer outside the system and the proof of payment shall be submitted to the system for PTT verification process. The purchaser could download bid documents from the system after the payment details has been verified by PTT.

2. Submit Bid Document (proposals and prices) which PTT Vendors can use this function to

submit the proposals and prices for PTT procurement projects.

#### Working Process of PTT Bid Submission

1. working Process of Request/Purchase Bid Documents are as follow;

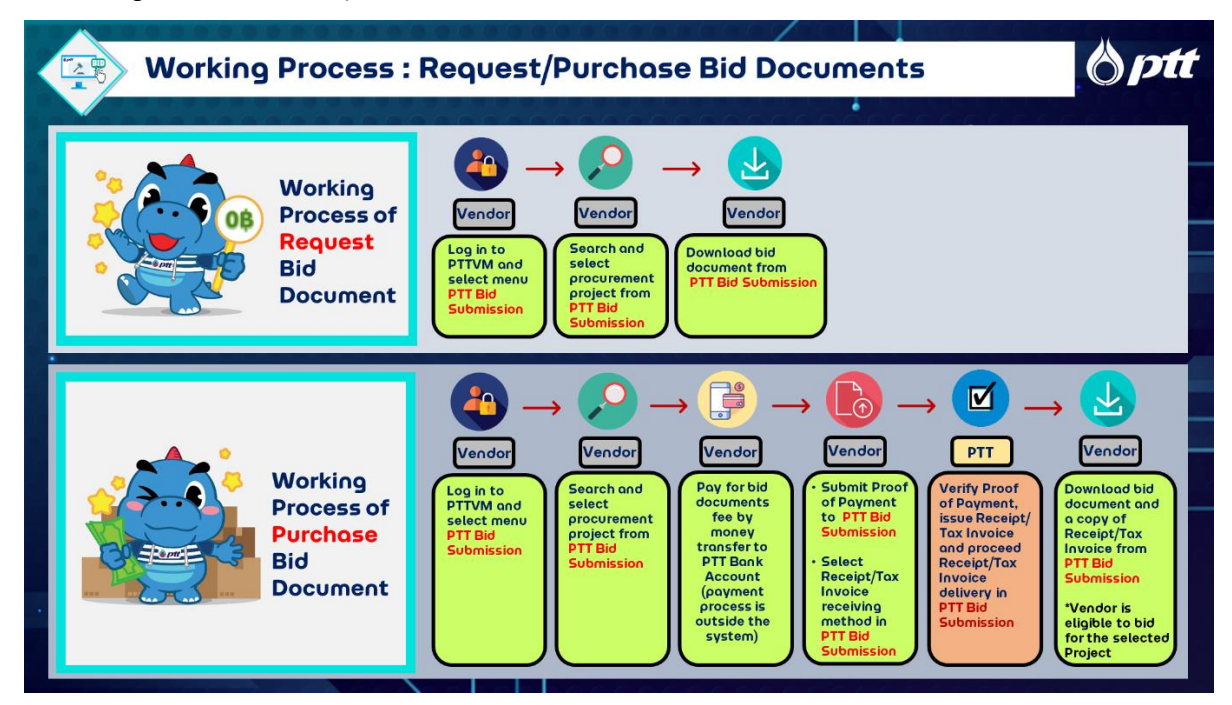

2. Working Process of Submit Bid Document (proposals and prices) are as follow;

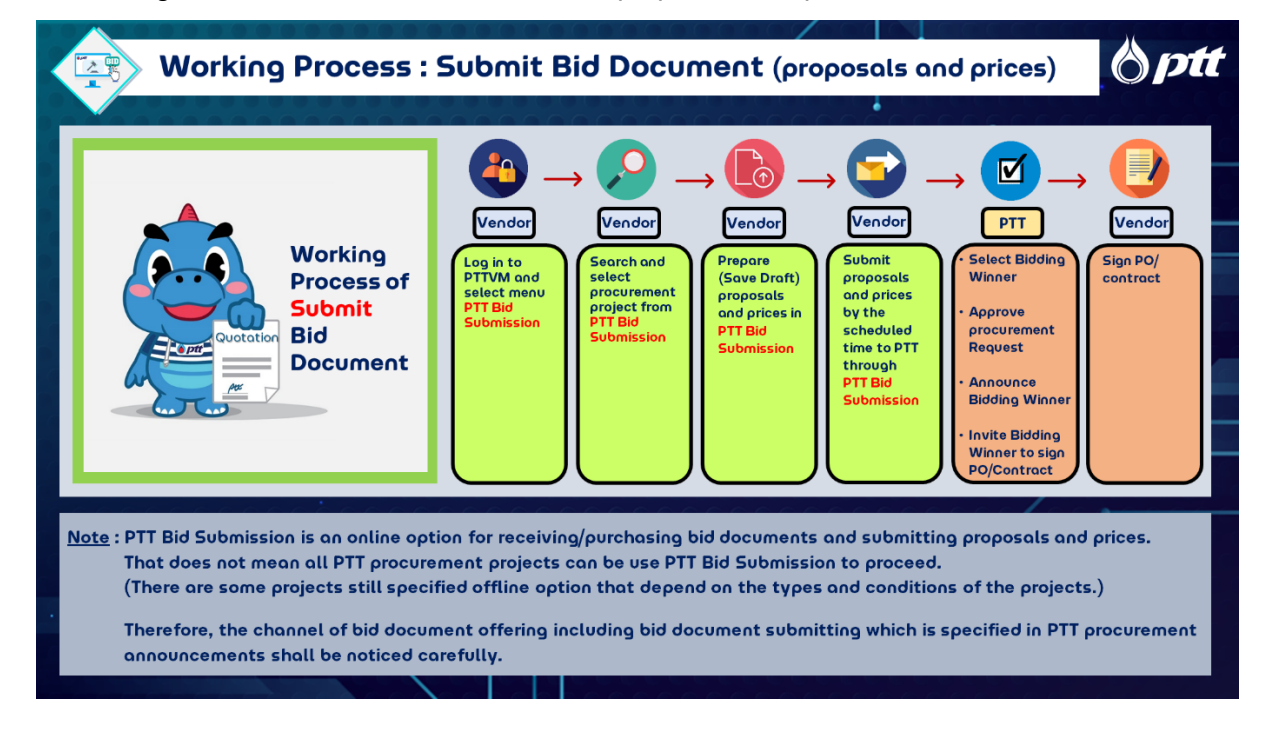

PTT Bid Submission

# 2. Log in to PTT Bid Submission System

<u>Preparation</u> User shall register for PTT Vendor Management System by the website: <u>http://pttvm.pttplc.com</u>. After PTT has approved registration, the result of registration including username and password (on behalf of company) will be sent to the registrant by email. User could log in to the PTTVM and access to PTT Bid Submission System.

<u>Conditions</u> PTT Bid Submission is an online option for receiving/purchasing bid documents and submitting proposals and prices. That does not mean all PTT procurement projects can be use PTT Bid Submission to proceed. (There are some projects still specified offline option that depends on the types and conditions of the projects.)

Therefore, the channel of bid document offering including bid document submitting which is specified in PTT procurement announcements shall be noticed carefully.

<u>Searching for PTT Announcement Procurement Project</u> it could be founded by 2 channels as the details below;

## 1. <u>Search on PTT Procurement Website https://procurement.pttplc.com</u>

- 1.1 Select main menu "Announcement"
- 1.2 Select sub menu "Procurement Announce/Invitation"
- 1.3 Click Request Document to receive/Purchase Bid Document
  - In case user has not logged in to PTT Vendor Management (PTTVM), the system will display the landing page of PTTVM for login process.
  - In case user has already logged in to PTT Vendor Management (PTTVM), the system will display the landing page of PTT Bid submission System.
- Note: The button will display for the procurement projects which are specified for PTT Bid Submission only. That means the button "Request Document" will not appear if the projects are not specified for PTT Bid Submission.

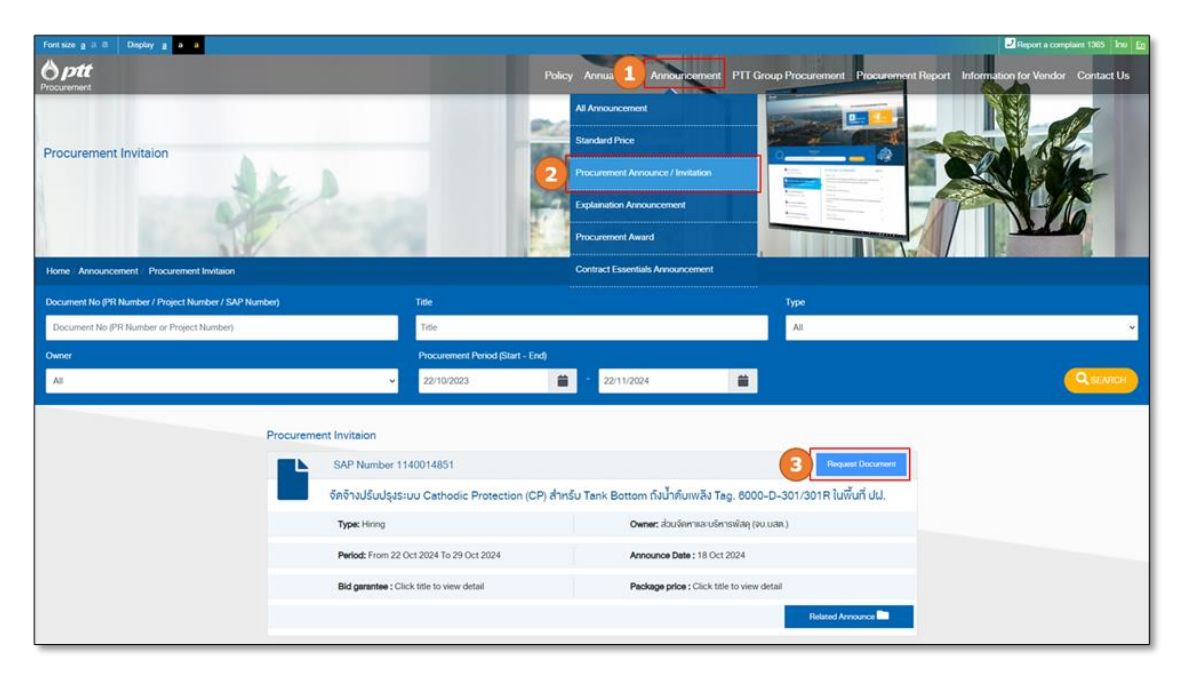

Picture 1 Procurement Announcement on PTT Procurement Website

# 2. Search on PTT Bid Submission System

-Please see the details in "Request/Purchase Bid Document"-

# Log in to PTT Bid Submission System

1. Go to PTT Procurement Website <a href="https://procurement.pttplc.com/">https://procurement.pttplc.com/</a> and click "LOGIN"

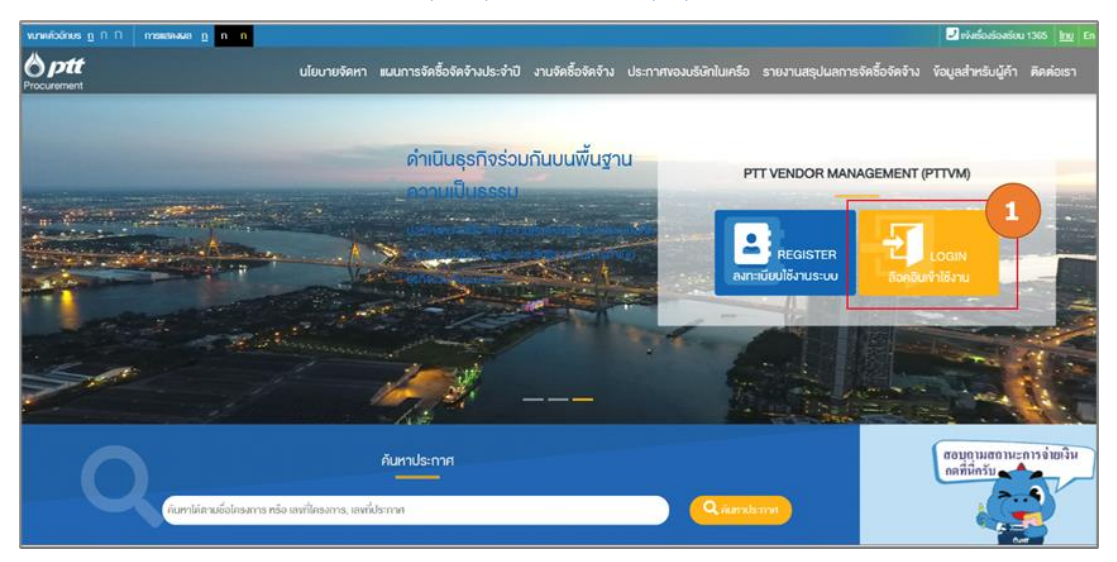

Picture 2 Landing Page of PTT Procurement Website

- 2. Log in to PTT Vendor Management (PTTVM) System
  - 2.1 Select Type of User "Vendor"
  - 2.2 Enter Username and Password
  - 2.3 Click "LOGIN"

|                                                                                                    | TH EN                                                                                                    |
|----------------------------------------------------------------------------------------------------|----------------------------------------------------------------------------------------------------|
| Login<br>System Activity Type<br>Vendor<br>Vendor<br>Sococococos<br>Presend<br>Forget Passaord<br>Forget Passaord |                                                                                                    |
|                                                                                                    | Stream Access Type       Important Information         Vendor       Important Information         Stream Access Type       Important Information         Stream Access Type       Important Information         Stream Access Type       Important Information         Stream Access Type       Important Information         Stream Access Type       Important Information         Important Information       Important Information         Stream Access Type       Important Information         Important Information       Important Information         Stream Access Type       Important Information         Important Information       Important Information         Important Information       Important Information         Important Information       Important Information         Important Information       Important Information         Important Information       Important Information         Important Information       Important Information         Important Information       Important Information         Important Information       Important Information         Important Information       Important Information         Important Information       Important Information         Important Information       Important Information         Importan |

Picture 3 Log in to PTT Vendor Management (PTTVM) System

- 3. Select PTT Bid Submission System
  - 3.1 Click "PTT bid Submission"

| ♦ ptt                                                                           |                                           |                                         |                                                                                    |
|---------------------------------------------------------------------------------|-------------------------------------------|-----------------------------------------|------------------------------------------------------------------------------------|
|                                                                                 | ESG Self Assessment                       | PTT Bid Submission                      | Vendor Information                                                                 |
|                                                                                 |                                           |                                         |                                                                                    |
|                                                                                 | Procurement<br>Status/Certificate of Work | PTT Electronic Bank<br>Guarantee (e-BG) |                                                                                    |
|                                                                                 |                                           |                                         |                                                                                    |
|                                                                                 |                                           |                                         |                                                                                    |
| PTT F&A Chotbot                                                                 |                                           |                                         |                                                                                    |
|                                                                                 |                                           |                                         |                                                                                    |
| PTT Public Company Limited<br>555 Vibhavadi Rangot Road, Chatuchak Bangkok 1090 | O Thailand                                |                                         | ACCESS TO MAIN PAGE PTT PUBLIC CONFIRMLY LIBITED<br>© 2022 Cogyinght version: 10.0 |

Picture 4 Menu on the landing page of PTT Vendor Management (PTTVM) System

# 3. Request/Purchase Bid Document

### 1. Go to PTT Bid Submission System

1.1 Display the name of user who logged in

## 1.2 Select "Request/Purchase Bid Document"

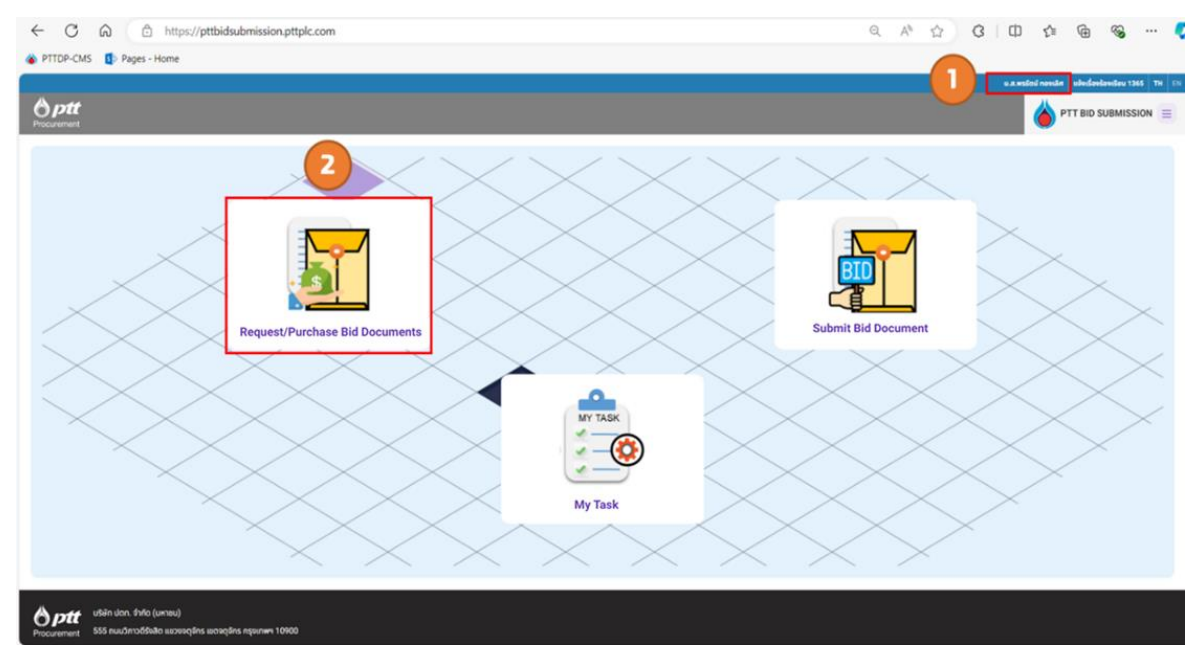

Picture 5 Display of "Request/Purchase Bid Document"

# 2. Search procurement project

- 2.1 Enter Document No. or select any condition as below to find the procurement project
- Document No. : Ex.114001XXXX
- Project Name: Enter the Keyword ex. "Construction", "Pipeline", "Anode Groundbed"
- Type of Announcement: Ex. Bid Announcement, Revision of Bid Announcement
- Schedule of the Bid Announcement: Select Start Date and End Date
- 2.2 Select the project from the list of procurement project. The system will display the latest list of procurement projects which are in the schedule of bid document offering/selling period.

|         | Request                | I/Purchase Bid Docum     | ints                   |                       | Search Criteria                                                                                                    |                                             |                                      |              |             |
|---------|------------------------|--------------------------|------------------------|-----------------------|----------------------------------------------------------------------------------------------------|---------------------------------------------|--------------------------------------|--------------|-------------|
| Plea    | ment No.<br>Ise fill i |                          |                        |                       |                                                                                                    | Project Name<br>Please fill in project name |                                      |              |             |
| Docur   | ment Typ               | 10                       |                        |                       |                                                                                                    | Status                                      |                                      |              |             |
| Request | t/Purcha               | sing Bid Document Period |                        |                       |                                                                                                    | Price                                       |                                      |              |             |
| dd/n    | Date                   |                          |                        | End Date<br>dd/mm/yyy | γ 🖬                                                                                                    | Start Price<br>Please fill in start price   | Please fill in end pri               | 20           |             |
|         |                        |                          |                        |                       | Search                                                                                                    | Clear                                       |                                      |              |             |
| quest   | /Purc                  | hase Bid Docur           | nents List             |                       | (                                                                                                    | 2 Request/Purchase Bi                       | id Documents List                    |              |             |
| No.     |                        | Document No.             | Document Type          | Version               | Project Name                                                                                                    | Request/Purchasing Bid Document Period      | Status                               | Announcement | Price       |
| 1       |                        | 1110021399               | Bidding Announcement   | 1                     | จัดจ้างดีดตั้ง Pressure Transmitter จาก Mitigate<br>Surge analysis 3305P015 #UAT02                                                                                       | 16 Oct 24 - 22 Oct 24                       | Receiving/Purchasing Bid<br>Document | )).<br>707   | 200.00 Baht |
| 2       |                        | 1110021416               | Bidding Announcement   | 1                     | ຈັດອ້ານຕົດຕ່ອແກ້ໄຍກ່ອສ່າທຶາສກຣຸດສຄານິກ້າສ CCP<br>(ຕົວອຍ່ານ)                                                                                                    | 19 Oct 24 - 28 Oct 24                       | Receiving/Purchasing Bid<br>Document | )).<br>FOR   | 0           |
| 3       |                        | 1110021421               | Amendment Announcement | 1                     | ทดสอบงามประกาศแก้ไข                                                                                                    | 21 Oct 24 - 29 Oct 24                       | Receiving/Purchasing Bid<br>Document | )).<br>POP   | 200.00 Baht |
|         |                        | 1110021427               | Bidding Announcement   | 1                     | The repair and maintenance services of<br>electrical systems and equipment under a<br>contingency contract at NGV stations and<br>industrial plants nationwide (Example) | 22 Oct 24 - 30 Oct 24                       | Receiving/Purchasing Bid<br>Document | )).<br>1921  | 200.00 Baht |
| 4       |                        |                          |                        |                       |                                                                                                    | 22 Oct 24 - 30 Oct 24                       | Receiving/Purchasing Bid             | X            | 0           |
| 4       |                        | 1110021428               | Bidding Announcement   | 1                     | Test                                                                                                    | 22 OU 24 - 00 OU 24                         | Document                             | 908          |             |

Picture 6 Display of searching for procurement projects

#### 3. Select procurement project

- 3.1 Project Name: Check selected procurement project name carefully
- 3.2 Project Detail and the button "Download Sample Documents": Check the details of selected project, download the sample of bid documents to ensure information and check bid documents fee. In case the system display amount of bid document fee as "Price 0.00 Baht", interested person could receive the bid document for free.
- 3.3 Enter information of contact person: Enter name-surname, Telephone number and email.
- 3.4 Select the button to proceed as follows;
  - Click Receive Documents to receive Bid Document.
  - Click to cancel process and go back to main page.
  - Required Fields (\*) in contact information section shall be filled in completely.

|                                               |                                |                                                |                           |                                            |                           | Vendor Name 1365 Contact Cente      |
|-----------------------------------------------|--------------------------------|------------------------------------------------|---------------------------|--------------------------------------------|---------------------------|-------------------------------------|
| <b>ott</b><br>ment                            |                                |                                                |                           |                                            |                           | PTT BID SUBMISSI                    |
| ain > Request/Purchase Bid Docu               | ments > The repair and mainten | ance services of electrical systems and        | equipment under a conting |                                            |                           | My Task                             |
|                                               |                                |                                                |                           | Project Na                                 | me                        | Request/Purchase B                  |
| The repair and nationwide (Example)           | maintenance services<br>ample) | of electrical systems a                        | nd equipment u            | nder a contingency contract at NGV station | as and industrial plants  | Documents     Submit Bid Document   |
| [Version 1]                                   |                                |                                                |                           |                                            |                           | Manual PTT Bid                      |
| Project Details                               |                                |                                                |                           | 2                                          | Download Sample Documents | Submission for PTT<br>Vendor        |
| Document No.<br>1110021428                    |                                | e-GP No.<br>67019515144                        | "Dow                      | nload Sample Docume                        | ents" Button              | ⊖• Logout                           |
| Project Owner Department                      |                                | Procurement Division                           |                           |                                            |                           |                                     |
| Material Procurement Division                 |                                | Commercial Procurement                         | 1 Division                |                                            |                           |                                     |
| Procurement Officer<br>MR. JUTIPOL SWADPANICH |                                | Contact Number<br>02-537-1578                  |                           |                                            |                           |                                     |
| E-mail<br>jutipol.s@pttplc.com                |                                | Bid Security<br>Without bid security           | •                         | In case of Thai Go                         | vernment Pro              | ocurement,                          |
| Schedule of Receiving/Purcha                  | sing Bid Document              | Location                                       |                           | the system display                         | s e-GP No.                |                                     |
| 22 Oct 24 - 30 Oct 24                         | 09.00 a.m 03:30 p.m.           | PTT Head Office                                | •                         | In case of PTT Co                          | mmercial Pro              | curement                            |
| 22 Oct 24 - 30 Oct 24                         | 09.00 a.m 03:30 p.m.           | PTT Bid Submission (https                      | ×.0                       |                                            |                           | ouromont,                           |
| Remark :                                      |                                |                                                |                           | the system display                         | s blank field.            |                                     |
| 31 Oct 24                                     | 10:15 a.m 10:15 a.m.           | 10:15 a.m. MS                                  | Team                      | MR. JUTIPOL SWADPANICH                     | 02-537-1578               |                                     |
| Site visit                                    |                                |                                                |                           |                                            |                           |                                     |
| Date                                          | Time                           | g if the bidder is not present at the Location | site visit date.          |                                            |                           |                                     |
| 31 Oct 24                                     | 03:30 p.m.                     | MS Team                                        |                           |                                            |                           |                                     |
| Schedule of Bid Documents S                   | ubmission                      |                                                |                           |                                            |                           |                                     |
| Date                                          | Time L                         | ocation                                        |                           |                                            |                           |                                     |
| 1 Nov 24                                      | 09:00 a.m 04:30 p.m. P         | TT Head Office                                 |                           |                                            |                           |                                     |
| 1 Nov 24                                      | 09:00 a.m 04:30 p.m. P         | TT Bid Submission (https://pttbids             | ubmission pttplc.com/     |                                            |                           |                                     |
| Bid Security A                                | mount 200,000 Baht             |                                                |                           |                                            |                           |                                     |
| Remark th                                     | e amount of 200,000 Baht       |                                                |                           |                                            |                           |                                     |
| Conta                                         | act Informat                   | ion Pr                                         | rice 0.00 Baht            |                                            |                           |                                     |
| Contact Information                           | 2                              |                                                |                           |                                            |                           |                                     |
| Name *                                        | "Re                            | ceive Docum                                    | nents" B                  | utton Email.                               |                           |                                     |
|                                               |                                | A Receive Docum                                | nerts                     | ancel                                      |                           |                                     |
|                                               |                                |                                                |                           |                                            |                           |                                     |
| PTT Public Company L                          | imited                         |                                                |                           |                                            |                           |                                     |
| ment 555 Vibhavadi Rangsit                    | Road, Chatuchak Bangkok 109    | 00 Thailand                                    |                           |                                            |                           | © 2022 Copyright, version:1.0.1 (18 |
|                                               |                                |                                                |                           |                                            |                           |                                     |

Picture 7 Display of Procurement Project Details

Download Sample of Bid Document as the details below;

- 1. Click Coversed Sample Documents to download the sample of Bid Documents
- 2. Click check box to select the document(s) and click **Download** to download selected

document(s)

#### 11 | User Manual (Vendor)

Note "Sample Documents" is used as the sample of bid documents only. That means it is not the bid document which is use for bid submitting process. Therefore, to preserve the right of bid submitting to PTT, user shall notice that the bid document shall be requested/purchased by the scheduled time according to PTT's conditions.

|                                                                       |                                                                                           | Download Sample Documents Click "Download Sample Documents" Button |
|-----------------------------------------------------------------------|-------------------------------------------------------------------------------------------|--------------------------------------------------------------------|
| Procurement Divisi-<br>Commercial Procur                              | Preview Document List Remark: bidding documents are available for review at PTT of cement | ffice, as detailed in the bid announ                               |
| Contact Number<br>02-537-1578<br>Bid Security<br>Without bid security | Bid invitation Document<br>Purchasing bid Documents                                       | Click on "Download" Button                                         |
| Location                                                              | Pr                                                                                        | ocurement Staff Phone number                                       |
| DET US CON                                                            |                                                                                           |                                                                    |

Picture 8 Pop Up of Preview Document List

<u>Contact Information Section</u> Please noted that required Fields (\*) in contact information section shall be filled in completely. The system will not allow user to go to the next process if the required fields are incomplete.

|          |                        |                                 |                                                           | Bangkok Equipment & Chemical Co.,Ltd. 1365 Contact Center TH EN |
|----------|------------------------|---------------------------------|-----------------------------------------------------------|-----------------------------------------------------------------|
| 0p       | Schedule of Bid Docume |                                 |                                                           |                                                                 |
| Procuren | nent<br>Date           | Time                            | Location                                                  |                                                                 |
|          | 2 Dec 24               | 09:00 a.m 12:00 p.m.            | PTT Head Office                                           | My Task                                                         |
|          | 2 Dec 24               | 09:00 a.m 12:00 p.m.            | PTT Bid Submission (https://pttbidsubmission.pttpic.com/) | Request/Purchase Bid<br>Documents                               |
|          | Bid Security           | Amount 200,000 Baht             |                                                           | E Submit Bid Document                                           |
|          | Remark                 | จำนวน 200,000 บาท               | <ul> <li>Please complete the required fields:</li> </ul>  | Manual PTT Bid<br>Submission for PTT ~ ~<br>Vendor              |
|          |                        |                                 | - naver Number<br>- Telephone Number<br>- Ernal           | E* Logout                                                       |
|          | Contact Information    |                                 | Confirm                                                   |                                                                 |
|          | Name*                  |                                 | Telephone Number*                                         |                                                                 |
|          |                        |                                 | Receive Documents Cancel                                  |                                                                 |
| Øp       | PTT Public Com         |                                 |                                                           |                                                                 |
|          |                        | angsit riuau, unatuchak Bangkoi | (VYOU HIRAND                                              | © 2022 Copyright. version:1.0.1 (18/03/2022)                    |

Picture 9 Notification Pop Up in case required fields are incomplete

#### 4. Request/Purchase Bid Documents

4.1 Working Process of Request Bid Documents are as follow;

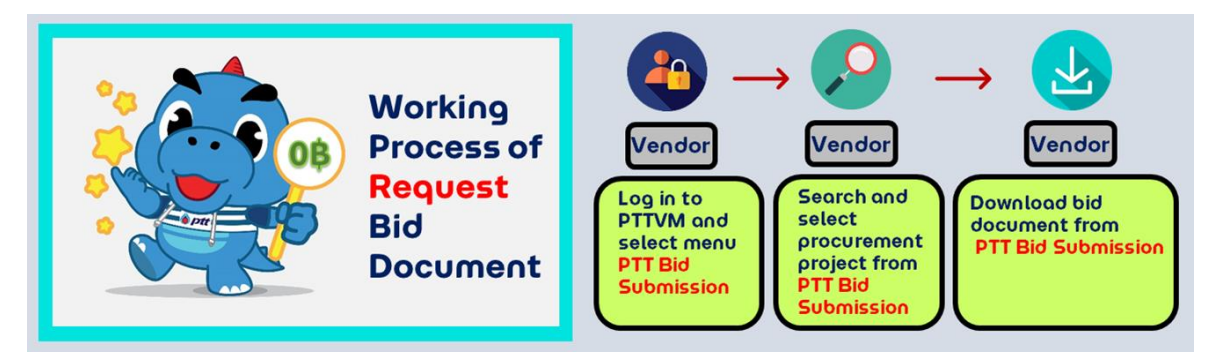

Picture 10 Working Process of Request Bid Documents

After logged in to PTT Bid Submission system and selected procurement project, user shall proceed to receive the bid document as follow;

| Remark              | the amount of 200,000 Baht |                    |                           |
|---------------------|----------------------------|--------------------|---------------------------|
|                     |                            | Price 0.00 Baht    |                           |
|                     |                            |                    |                           |
| Contact Information |                            |                    |                           |
| Name*               |                            | Telephone Number * | Email*<br>atest@gmail.com |

Picture 11 Display of receiving bid document

4.1.2 Click **Confirm** to confirm bid document receiving or click **Cancel** to cancel process

| OP | <b>tt</b><br>Systematic at the trees |                            |                                                            |                                  |
|----|--------------------------------------|----------------------------|------------------------------------------------------------|----------------------------------|
|    | Date                                 | Time                       | Location                                                   |                                  |
|    | 1 Nov 24                             | 09:00 a.m 04:30 p.m.       | PTT Head Office                                            |                                  |
|    | 1 Nov 24                             | 09.00 a.m 04.30 p.m.       | PTT Bid Suturiasion (https://pttbidsubmission.ptplic.com/) | R Documents                      |
|    | Bid Security                         | Amount 200,000 Baht        |                                                            | Submit Bid Document              |
|    | Remark                               | the amount of 200,000 Baht | Confirm to request bid documents                           | E Submission for PTT v<br>Vendor |
|    | Contact Information                  |                            | Distance Spectra de<br>0844555933 attestiggmail.com        |                                  |
|    |                                      |                            | Receive Documents Concel                                   |                                  |

and go back to the main page.

Picture 12 Confirmation pop up for bid document receiving

4.1.3 Click Download Documents to download bid document, the system will display working

status as Document Request Completed.

|                                                     |                                                      |                                                           |                        | PTT Digital Solutions Company Limited 1365 Contact Center |
|-----------------------------------------------------|------------------------------------------------------|-----------------------------------------------------------|------------------------|-----------------------------------------------------------|
| ptt<br>rement                                       |                                                      |                                                           |                        |                                                           |
| Iain > Request/Purchase Bid Documer                 | nts 🗲 กดสอบ ชื่อแบบกรณีไม่มีค่าแบบ                   |                                                           |                        |                                                           |
| Status : Documer<br>The repair and m<br>[Version 1] | nt Request Completed<br>aintenance services of elect | rical systems (Example)                                   |                        | 6                                                         |
| Project Details                                     |                                                      |                                                           |                        | Download Documents                                        |
| Document No.<br>1110021243                          |                                                      |                                                           |                        |                                                           |
| Project Owner Department                            |                                                      | Procurement Division                                      |                        |                                                           |
| Material Procurement Division                       |                                                      | Commercial Procurement Division                           |                        |                                                           |
| Procurement Officer                                 |                                                      | Contact Number                                            |                        |                                                           |
| MR. JUTIPOL SWADPANICH                              |                                                      | 02-537-1578                                               |                        |                                                           |
| E-mail                                              |                                                      | Bid Security                                              | Remark                 |                                                           |
| jutipol.s@pttplc.com                                |                                                      | Without bid security                                      | Without bid security   |                                                           |
| Schedule of Receiving/Purchasir                     | ng Bid Document                                      |                                                           |                        |                                                           |
| Date                                                | Time                                                 | Location                                                  | Procurement Staff      | Phone number                                              |
| 29 Sep 24 - 4 Oct 24                                | 09:00 a.m 03:30 p.m.                                 | สำนักงานใหญ่ ปตท. (จณ.จบญ.)                               | MR. JUTIPOL SWADPANICH | 02-537-1578                                               |
| 29 Sep 24 - 4 Oct 24                                | 09:00 a.m 03:30 p.m.                                 | PTT Bid Submission (https://pttbidsubmission.pttplc.com/) |                        |                                                           |

Picture 13 Display of working status: Document Request Completed

4.1.4 Notification email for the result of Bid Document Requisition will be sent to user

if PTT has accepted the requisition. That means Bid Document Requisition is

Success.

| Test Mail SIT-ENH : [Notification] Result of Bid document Requisition for PR No. 1110021428 is Complete                                                                                                    | ed                                                                                       |
|----------------------------------------------------------------------------------------------------|------------------------------------------------------------------------------------------|
| smart-procurement@pttdigital.com<br>To: ♥ Vasin Tuntipiboon                                                                                                    | ← ≪                                                                                      |
| This is for test system:                                                                                                    |                                                                                          |
| To: atest@gmail.com                                                                                                    |                                                                                          |
| Cc: jutipol.s@pttplc.com                                                                                                    |                                                                                          |
| Dear (Vendor Name)                                                                                                    |                                                                                          |
| As (Vendor Code - Name) has submitted bid docu<br>and maintenance services of electrical systems and equipment under a contingency contra<br>industrial plants nationwide (Example) PR No. 1110021428 via PTT Bid Submission system | ument requisition for The repair<br>act at NGV stations and<br>on 24/10/2024 at 03:20 PM |
| We are pleased to inform you that PTT has accepted your requisition and certified the requisition is Completed.                                                                                                    | esult of bid document                                                                    |
| Therefore, you are eligible to submit a bid for PR No. 1110021428 You can download bi<br>of receipt/tax invoice via PTT Bid Submission system in the link below;                                                                    | id document including a copy                                                             |
| Please be informed accordingly                                                                                                    |                                                                                          |
| Please click here to access PTT Bid Submission.                                                                                                    |                                                                                          |
| PTT Bid Submission                                                                                                    |                                                                                          |

Picture 14 Sample of Notification email for the result of Bid Document Requisition

## 4.2 working Process of Purchase Bid Documents are as follow;

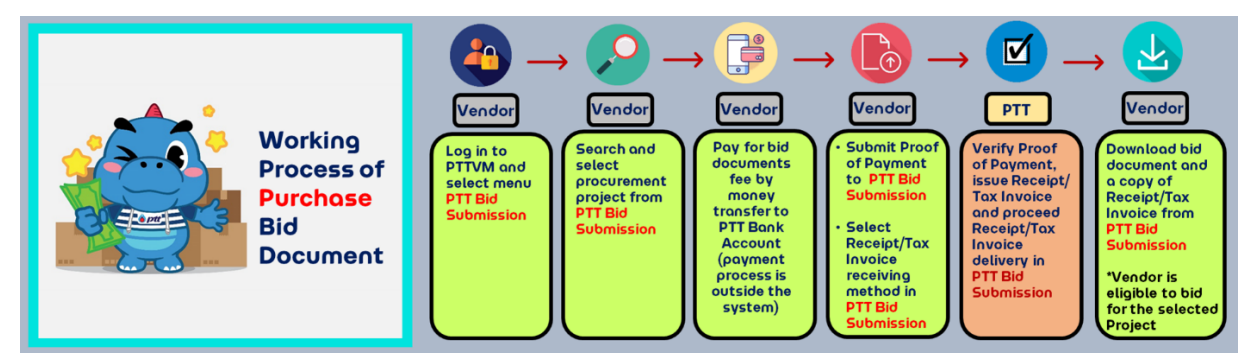

Picture 15 Working Process of Purchase Bid Documents

After logged in to PTT Bid Submission system and selected procurement project, user shall

proceed to purchase the bid document as follow;

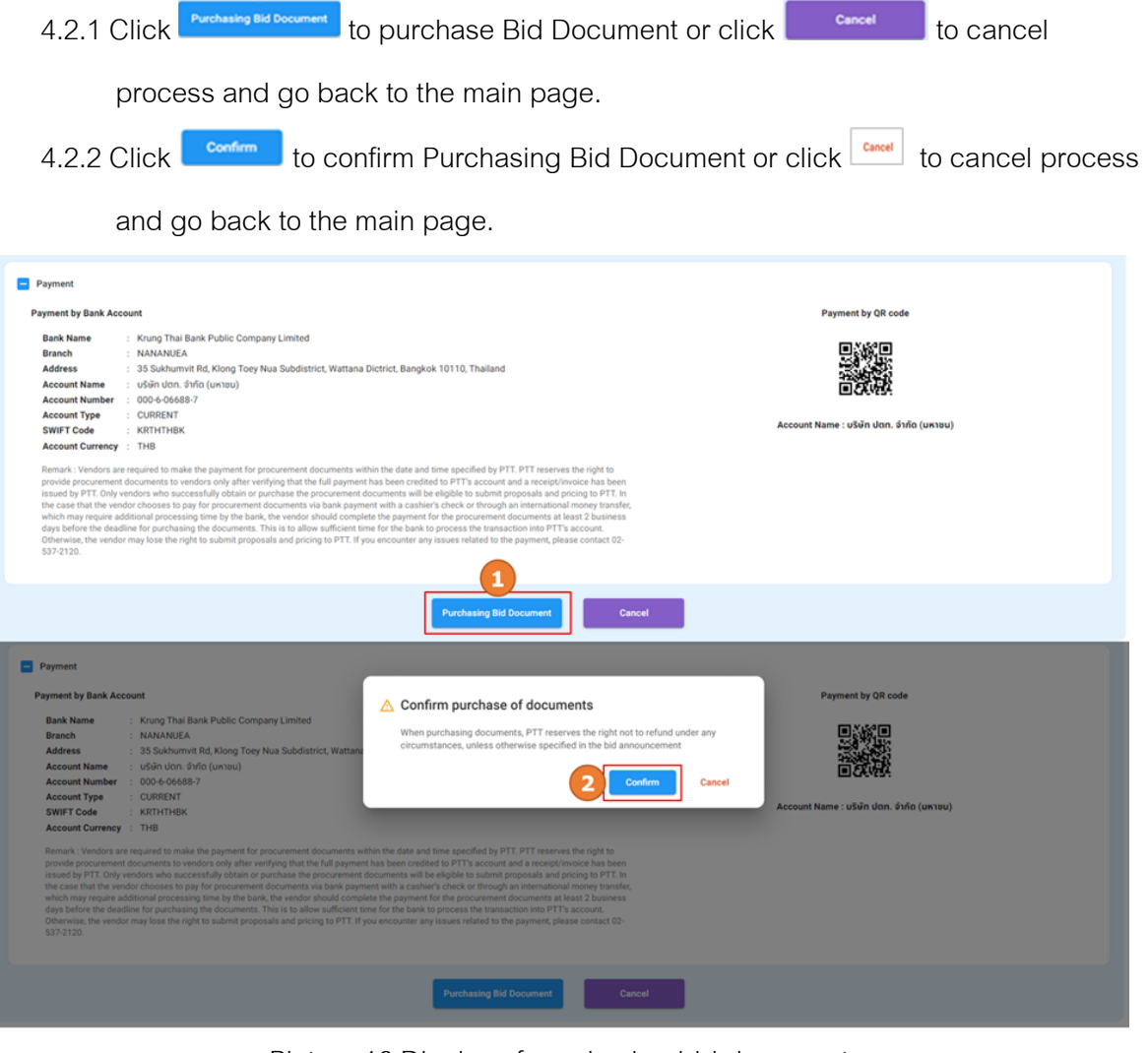

Picture 16 Display of purchasing bid document

4.2.3 Follow payment guideline to pay for Bid Document Fee, the system will display

working status as Waiting for Providing Proof of Payment by Vendor.

| ptt<br>roment                                                                                                    |                                                                                                    |                                                                                                    |                                                         | Vender Name 1365 Contact Center 1   |
|----------------------------------------------------------------------------------------------------|----------------------------------------------------------------------------------------------------|----------------------------------------------------------------------------------------------------|---------------------------------------------------------|-------------------------------------|
| Aain 🗲 Request/Purchase Bio                                                                                                    | id Documents > The repair and maintenance                                                                                                    | services of electrical systems and equipment under a continger                                                                         | 'GV stations and industrial plants nationwide (Example) |                                     |
| Status : Wa<br>The repair of<br>[Version 1]                                                                                                    | aiting for Providing Proof of F<br>and maintenance services of                                                                                                    | Payment by Vendor<br>f electrical systems and equipment under a                                                                        | contingency contract at NGV stations and ind            | ustrial plants nationwide (Example) |
| Waiting for Providing P                                                                                                    | Proof of Payment by Vendor                                                                                                    | Waiting for Verification by Financial Division                                                                                         | Waiting for Payment Confirmation by PTT                 | Document Request Completed          |
|                                                                                                    | reer er i opment og veneer                                                                                                    |                                                                                                    |                                                         |                                     |
| Payment<br>Payment by Bank Account<br>Bank Name : Kr<br>Branch : Ni<br>Address : 33<br>Account Number : 00<br>Account Number : 00<br>SWIFT Code : KI<br>Account Currency : Th<br>Account Currency : ar regul | rung Thai Bank Public Company Limited<br>IANANUEA<br>Sahhumit RL, Kiong Toey Nua Subdist<br>Ti public company limited - uSun Ion. 1<br>04 6 6688-7<br>IRINTHEK<br>HR Hef Iomate the gamment for procurement | rrict, Wattuna Dictrict, Bangkok 10110, Thailand<br>hrife (uniteu)<br>documents within the date and time specified by PTI. PTI reserve | Pag<br>Account Name : PTT public o                      | ment by QR code                     |

Picture 17 Display of the status: Waiting for Providing Proof of Payment by Vendor

<u>Payment Guideline</u> Bid Document Fee shall be paid by money transfer to PTT Bank Account by the schedule time. There are 2 options for payment as follow;

- 1. Domestic payment
- 2. International payment

Note In case of International payment via overseas bank transfer, Bid Documents fee shall be paid in full amount by money transfer in the currency of Thai Baht (THB) only. Therefore, payer shall be responsible for bank charges including other expenses (if any). Furthermore, Bid Document purchasing process on PTT Bid Submission system shall be completed before the end of bid document selling period by the local time in Thailand.

- 4.2.4 Enter the details and attach proof of payment into the section "Payment Information"
- 4.2.5 Enter the details for issuing Receipt/Tax Invoice into section "Information for issue receipt/invoice"
- 4.2.6 Select only one method for receiving an original Receipt/Tax Invoice as follows;
  - Self Pick-Up at Incoming and Collection Management Division, PTT Head Office
  - Postal Delivery (Domestic only)
  - Not Necessary (a copy of Receipt/Tax Invoice could be downloaded)

- 4.2.7 Select the button to proceed as follow;
- Click Save Draft to save draft
- Click
   Submit Momented
   to submit details and proof of payment to PTT
- Click \_\_\_\_\_\_ to cancel and back to the main page

| Name*                                                                         |                           | Telephone Number  |               |                                                                                                |                              | 5                                                                       |
|-------------------------------------------------------------------------------|---------------------------|-------------------|---------------|------------------------------------------------------------------------------------------------|------------------------------|-------------------------------------------------------------------------|
| Mr. Dee                                                                       |                           | 02-615-2999       | J             | Use Information From PTTVM                                                                     |                              |                                                                         |
| Email*<br>vmtest12345678@gmail.com                                            |                           |                   |               | Vendor Cool                                                                                    | Vendo                        | or Code                                                                 |
| Payment Information                                                           |                           |                   |               | TAX ID Number                                                                                  | r                            | Branch -<br>สำนักงานใหญ่                                                |
| Please choose payment method:                                                 |                           |                   |               | Vendor Name*                                                                                   |                              |                                                                         |
| Payer shall be responsible for bank charges inc                               | luding other expenese (if | any)              |               | Vendor Name                                                                                    |                              |                                                                         |
| O Domestic payment (via bank acco                                             | ount in Thailand)         |                   |               | Address (Refer to The Certificate of Value Added                                               | Tax registration) •          |                                                                         |
| <ul> <li>International payment (via overse</li> </ul>                         | as bank account)          |                   |               | 2234                                                                                           |                              |                                                                         |
| , Bank*                                                                       |                           | Account Number*   |               | _ Road                                                                                         |                              | Province*                                                               |
| BANQUE PALATINE                                                               |                           | 4082695269        |               |                                                                                                |                              | Bangkok 👻                                                               |
| Transaction Date •                                                            |                           | Transaction Time* |               | Area/District •                                                                                |                              | Sub-area/Sub-district*                                                  |
| 29/10/2024                                                                    |                           | 10:00             | O             | Nong Chok                                                                                      | *                            | Nong Chok 👻                                                             |
| GMT (Greenwich Mean Time) •                                                   |                           |                   |               | Postal Code •                                                                                  |                              |                                                                         |
| (GMT+07:00) Bangkok, Hanoi, Jakarta                                           |                           |                   | •             | 10530                                                                                          |                              | Edit Information On PTTVM                                               |
| Price*                                                                        |                           | Currency          |               | Choose the method for receiving an Ori                                                         | ginal Receipt/Tax Invoi      | ce * :                                                                  |
|                                                                               | 200.00                    | тнв               | *             | Noted: A copy of Receipt/Tax Invoice will be s                                                 | ent to your registered email | I by PTT whichever method you choose.                                   |
| Proof of Payment                                                              | - File                    |                   |               | Self Pick-Up                                                                                   |                              |                                                                         |
| (Bank Transfer Receipt) •:                                                    | se Pile                   |                   |               | <ul> <li>Location: Incoming and Collection Man<br/>Chatuchak, Bangkok 10900</li> </ul>         | agement Division, PTT Hea    | d Office, 1st Floor, Building 3, 555 Vibhavadi Rangsit Road, Chatuchak, |
| Price Proposal.pdf                                                            |                           |                   |               | <ul> <li>Unice Hours: 09:00 AM - 03:30 PM</li> <li>Lunch Break: 12:00 PM - 01:00 PM</li> </ul> |                              |                                                                         |
| Support file .pdf, .png , .jpg and .jpeg which File size must not exceed 10mb |                           |                   |               | O Postal Delivery (Delivery only in Thailand                                                   | 1)                           |                                                                         |
| Note                                                                          |                           |                   | Not Necessary |                                                                                                |                              |                                                                         |
|                                                                               |                           |                   |               |                                                                                                |                              |                                                                         |

Picture 18 Display of submitting proof of payment

Note In case \* Required fields have not filled in completely, the system will display a notification pop up as follow if user click **Constants**.

| Dank.*                                                                                                    |                                                                | ſ             |                                                                                                    |                           |
|----------------------------------------------------------------------------------------------------|----------------------------------------------------------------|---------------|----------------------------------------------------------------------------------------------------|---------------------------|
| Transaction Date*                                                                                               | 0                                                              | Transaction T | <ul> <li>Please complete the required fields:</li> <li>Name</li> </ul>                                                                                                    | 10 mm/30 dom(*            |
| cof of Payment<br>ank Transfer Receipt) * :<br>eport file pot, pog, pg and geg ut<br>fall<br>present RE to rate | Please file<br>Choose File<br>Woh File size must not exceed 10 | 110           | E-mail     Bank     Account Number     Transaction Date     Transaction Date     Transaction Date     Proof of Payment (Bush Transfer Receipt)     Branch     Addess (Refer to The Certificate of Value Added Tax registration)     Province     Area/District     Sub-area/Bub-district     Postal Code     Choose the method for receiving an original receipt/Tax Invoice | Edit Information On PTTYM |

Picture 19 Notification pop up in case of required fields are incomplete

4.2.8 Click to submit payment information to PTT if system displays pop up

"Confirm to submit payment information" or click descent to cancel process and go back to the main page.

| <ul> <li>International payment (via over</li> </ul>                                                                                                    | seas trank account)        |                    |                                                                                                    | 2234                                                                                                    |                                                      |                    |         |
|----------------------------------------------------------------------------------------------------|----------------------------|--------------------|----------------------------------------------------------------------------------------------------|----------------------------------------------------------------------------------------------------|------------------------------------------------------|--------------------|---------|
| BANQUE PALATINE                                                                                                    |                            | 19860321656        |                                                                                                    |                                                                                                    |                                                      | Bangkok            |         |
|                                                                                                    |                            |                    | (internet)                                                                                                    |                                                                                                    |                                                      |                    |         |
| 24/10/2024                                                                                                    |                            | 10:00              |                                                                                                    | Bang Kapi                                                                                                    |                                                      | Hua Mak            |         |
| (BAT+07.00) Bangkok, Hanol, Jaka<br>Nore<br>Proof of Payment<br>(Bank Transfer Receipt) + : + Co<br>Mod of Payment of<br>Suspent Responses of<br>Suspent Responses of gas when F | ta<br>200.00<br>Doube File | Стини<br>Тини<br>С | onfirm to submit payment<br>When purchasing documents, PTT re<br>incumstances, unless of herwise ap<br>The purchase of document will be e<br>fearment has verified the payment<br>confirmation. | t Information<br>serves the right not to refund under<br>cited in the bid anonancement.<br>onsidered complete once the PTF fi<br>and the vendor has received payment<br>Continue Continue Con | any opt/Tax invoic<br>nance event, PTT Hea<br>cancel | Edit Information C | n PTTVM |
|                                                                                                    |                            |                    | Save Draft Submit In                                                                                                    | formation Cancel                                                                                                    |                                                      |                    |         |

Picture 20 Confirmation pop up for submitting payment information

4.2.9 The system will display working status as "Waiting for Verification by Financial

Division" and email to: PTT Financial Division and cc: user for the process of verifying payment information.

| Boptt<br>Processed                                                                                                    |                                      |
|----------------------------------------------------------------------------------------------------|--------------------------------------|
| Main > Request/Purchase Bid Documents > The repair and maintenance services of electrical systems (Example)                                                |                                      |
| Status: Waiting for Verification by Financial Division           The repair and maintenance services of electrical systems (Example)           [Version 3] | ۷                                    |
| Waiting for Providing Proof of Payment by Vendor Waiting for Verification by Financial Division Waiting for Payment Confirmation                           | by PTT Document Request Completed    |
| Test Mail SIT-ENH : [Need Verification] Bid document purchasing requisition for PR No. 1110021                                                             | 427                                  |
| smart-procurement@pttdigital.com                                                                                                    | <> ≪ → �  …                          |
| To: O Vasin Tuntipiboon                                                                                                    | Thu 10/24/2024 5:40 PM               |
| This is for test system:                                                                                                    |                                      |
| To: DCM_AR_HO&GAS@pttplc.com,DCM_AR_HO&GAS@pttplc.com                                                                                                    |                                      |
| Cc: jutipol.s@pttplc.com,vmtest12345678@gmail.com                                                                                                    |                                      |
| Dear Finance Division                                                                                                    |                                      |
| Please verify bid document purchaing requisition for PR No. 1110021427 as det                                                                              | ails below;                          |
| Vendor : (Vendor Code - Name)                                                                                                    |                                      |
| Project Name : The repair and maintenance services of electrical systems and eq<br>at NGV stations and industrial plants nationwide (Example)              | uipment under a contingency contract |
| PR No. 1110021427                                                                                                    |                                      |
| Date and Time of Submission : 24/10/2024, 05:39 PM                                                                                                    |                                      |
| Due Date : 30/10/2024, 03:30 PM                                                                                                    |                                      |
| ***Verification shall be completed before the end of d                                                                                                    | ue date***                           |
| Please click here to access PTT Bid Submission                                                                                                    |                                      |
| PTT Bid Submission                                                                                                    |                                      |

Picture 21 Sample of Notification email for the process of verifying payment information

<u>Recall the Requisition of Bid Document Purchasing</u> Bid Document Purchasing Requisition could be recalled by the working status of "Waiting for Verification by Financial Division" as the details below;

| 1. Click Recall | to recall Bid Document Purchasing Requisition. |
|-----------------|------------------------------------------------|
|-----------------|------------------------------------------------|

| <b>vit</b><br>ment                                                                                                    |                                                                                                    |
|----------------------------------------------------------------------------------------------------|----------------------------------------------------------------------------------------------------|
| Payment Detail                                                                                                    |                                                                                                    |
| Payer Information New *  Mc. Dee                                                                                                    | Information for issue a receipt/invoice (Refer to The Certificate of Value Added Tax registration) Vendor Code Vendor Code Vendor Code                                                                                                    |
| Emit*                                                                                                    | TAX O Number Brown - Head Office                                                                                                    |
| Payment Information                                                                                                    | Vendor Name* Vendor Name                                                                                                    |
| Berk - Banque Palatine  BANque Palatine  Banque Palatine  Banque Palatine | Address (Peler to The Certificate of Value Added Taxingsistation) •  2234                                                                                                    |
| Transition bite*                                                                                                    | C Red Bankok *                                                                                                    |
| Ott (Overvicts Merr Tire) •<br>(GMT+07:00) Bangkok, Hanol, Jakarta                                                                                                    | Ana Startstartstartstartstartstartstartstart                                                                                                    |
| Pros* 200.00 THB                                                                                                    | * Postal Code*                                                                                                    |
| Proof of Payment<br>(Bank Transfer Receipt) *:<br>Proof of Payment pcf 📀                                                                                                    | Receipts Delivery *: Self Pick Up<br>- Location: browing and Collection Management Division, PTT Head Office, 1st Floor, Building 3, 555 Yibhavedi Rangsti Road, Chatuchak,<br>Chatuchak, Banaka 1990<br>- Office Hours (19.00 AM = 33.0 PM<br>- Locatio Break 12.20 PM - 10.0 PM |
| Please fill in note                                                                                                    | Show "Recall" Button                                                                                                    |
| Recall                                                                                                    | Cancel                                                                                                    |

Picture 22 Display of recalling Bid Document Purchasing Requisition

- 2. Select the reason of recalling
- 3. Enter additional details (if any)
- 4. Click confirm recalling or click to cancel process and go back to the

main page.

| ayer Information                                                     | Televised Version     |                     | Information for issue a receipt/invoice (Refer to                                                                                                    | The Certificate of Value Added Tax registrati                 |                     |
|----------------------------------------------------------------------|-----------------------|---------------------|----------------------------------------------------------------------------------------------------|---------------------------------------------------------------|---------------------|
| Mr. Dee                                                              |                       |                     |                                                                                                    | Vendor Code                                                   |                     |
| Email*<br>vmtest12345678@gmail.com                                   |                       |                     | TAXID Number                                                                                                    | Band *<br>Head Office                                         |                     |
| ayment Information<br>International payment (via overseas bank a     | ccount)               |                     | Vendor Name Vendor Name                                                                                                    | -                                                             |                     |
| BANQUE PALATINE                                                      | Recall reason         | ▲ Confirm to recall |                                                                                                    | oy•                                                           |                     |
| , Transaction Date *                                                 | Transact 2            | Reason *            | *                                                                                                    | Province*<br>Bangkok                                          |                     |
| . GMT (Greenwich Mean Time) •<br>(GMT+07:00) Bangkok, Hanol, Jakarta | 3                     | Remark              |                                                                                                    | * Gub area/Gub-district*                                      |                     |
| , Prost                                                              | ark detail (Optional) |                     | Confirm Cancel                                                                                                    |                                                               |                     |
| Proof of Payment<br>Bank Transfer Receipt) * :                       |                       |                     | Click on "Confirm" Button                                                                                                    |                                                               |                     |
| Proof of Payment.pdf                                                 |                       |                     | Constants, inclusion and constants that approximate<br>Chatachak, Bengkok 19900     Office Hours: 09.00 AM - 03.30 PM     - Lunch Break: 12.00 PM - 01.00 PM | www.v. P11 mees umor, 1st ricor, buruing a, boa Yonawaa nanga | e Hoad, Charlichak, |
|                                                                      |                       |                     |                                                                                                    |                                                               |                     |
|                                                                      |                       |                     | Cancel                                                                                                    |                                                               |                     |

Picture 23 Display of confirmation of recalling bid document purchasing requisition

After click confirm recalling Bid Document Purchasing Requisition, the system

will send email to: PTT Financial Division and cc: user for the process of recalling Bid

Document Purchasing Requisition.

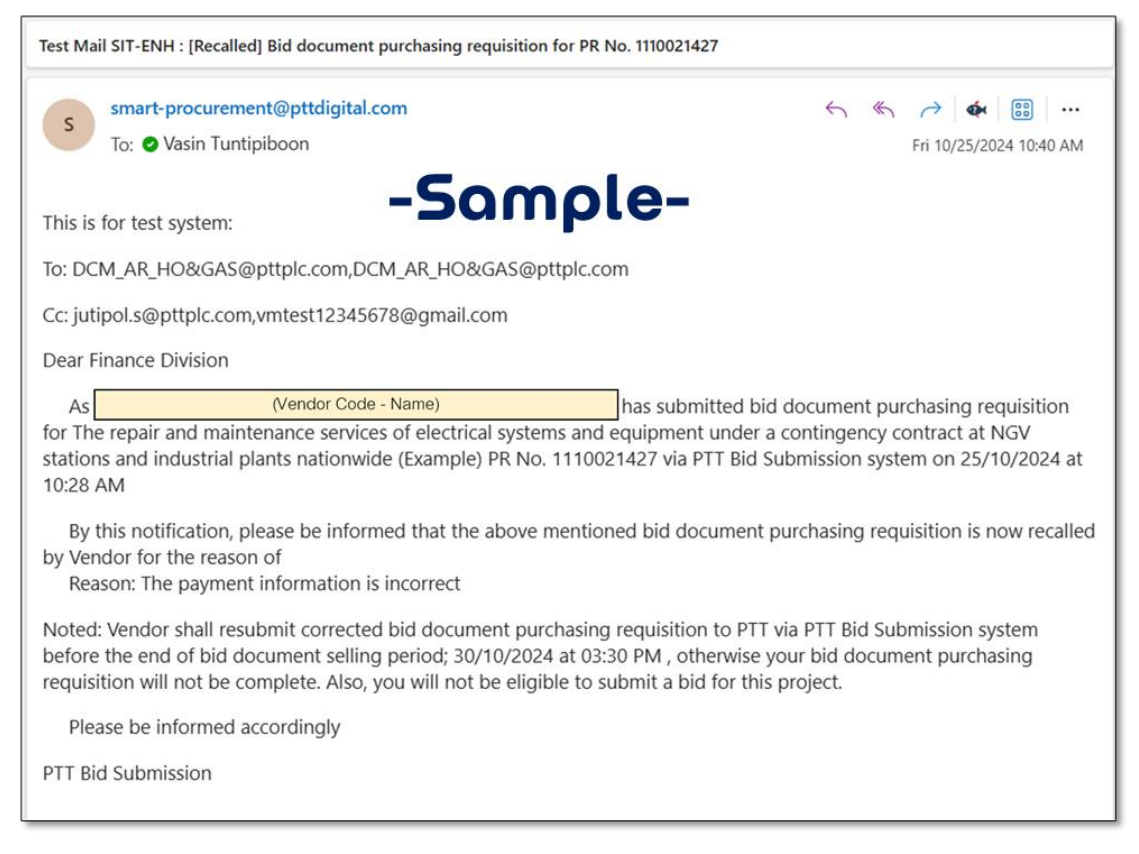

Picture 24 Sample of email for the process of recalling bid document purchasing requisition

5. Payment details including attachment could be edited on the system if recalling is

| success, then click | to re-submit payment information to PTT. |
|---------------------|------------------------------------------|
| ,                   |                                          |

| Please choose payment method:                                                  | luding other expense (if | uny)              |                  | Vendor Name*                                                                                                    | 💧 РТТ В                                                                         | ID SUBMISSIO   |
|--------------------------------------------------------------------------------|--------------------------|-------------------|------------------|----------------------------------------------------------------------------------------------------|---------------------------------------------------------------------------------|----------------|
| O Domestic payment (via bank acco                                              | unt in Thailand)         |                   |                  | Address (Refer to The Certificate of Value Added Tax regist                                                                                                    | ation)*                                                                         |                |
| <ul> <li>International payment (via overse</li> </ul>                          | as bank account)         |                   |                  | 2234                                                                                                    |                                                                                 |                |
| Bank*                                                                          |                          | Account Number*   |                  | Road                                                                                                    | Province*                                                                       |                |
| BANQUE PALATINE                                                                |                          | 4082695269        |                  |                                                                                                    | Bangkok                                                                         | *              |
| Transaction Date •                                                             |                          | Transaction Time* |                  | Area/District*                                                                                                    | Sub-area/Sub-district*                                                          |                |
| 29/10/2024                                                                     |                          | 10:00             | C                | Nong Chok                                                                                                    | - Nong Chok                                                                     | *              |
| GMT (Greenwich Mean Time) •                                                    |                          |                   |                  | Postal Code .                                                                                                    |                                                                                 |                |
| (GMT+07:00) Bangkok, Hanoi, Jakarta                                            |                          |                   | -                | 10530                                                                                                    | Edit Information On PTTVM                                                       |                |
| Price*                                                                         | 200.00                   | Currency          | Ŧ                | Choose the method for receiving an Original Re<br>Noted: A copy of Receipt/Tax Invoice will be sent to yo                                                             | ceipt/Tax Invoice * :<br>r registered email by PTT whichever method you choose. |                |
| Proof of Payment<br>(Bank Transfer Receipt) * : + Choo<br>Price Proposal pdf 🔇 | se File                  |                   |                  | Self Pick-Up     Location: Incoming and Collection Management:<br>Chatuchak, Bangkok 10900     office Huors: 09.00 AM - 03.30 PM     Lunch Break: 12.00 PM - 01.00 PM | Division, PTT Head Office, 1st Floor, Building 3, SSS Vibhavadi Rangait Roa     | id, Chatuchak, |
| Support file .pdf, .png , .jpg and .jpeg which File                            | ize must not exceed 10n  | b                 |                  | O Postal Delivery (Delivery only in Thailand)                                                                                                    |                                                                                 |                |
| Please fill in note                                                            |                          |                   | 5                | O Not Necessary<br>Click "Submit Informatio                                                                                                    | n" Button for confirm payment detail                                            |                |
|                                                                                |                          | Save D            | raft Submit Info | Cancel                                                                                                    |                                                                                 | _              |

Picture 25 Display of editing payment information after recalling

6. Click 🕑 to view history log

7. The system will display History Log pop up which listed by transaction date and time.

| ptt<br>sourement                                          |                       |                                                     |                         |           |                            |                                         | Vendor Name 1365 Contact Center 71 E |
|-----------------------------------------------------------|-----------------------|-----------------------------------------------------|-------------------------|-----------|----------------------------|-----------------------------------------|--------------------------------------|
| Main > Request/Purchase Bid Docur                         | () History            |                                                     |                         |           | Click or                   | n this icon for check                   | of history log 6                     |
| Status : Waiting                                          | Transaction<br>Status | Status                                              | Date Time               | Action By | Position                   | Remark                                  | ide (Example)                        |
| [Version 1]                                               | Buy                   | Waiting for Providing Proof of Payment<br>by Vendor | 24 Oct 24 04:27<br>p.m. | Name      | ]                          |                                         |                                      |
| Waiting for Providing Proof o                             | Save                  | Waiting for Providing Proof of Payment<br>by Vendor | 24 Oct 24 05:15<br>p.m. | Name      |                            |                                         | guest Completed                      |
| Project Details                                           | Submit                | Waiting for Verification by Financial<br>Division   | 24 Oct 24 05:39<br>p.m. | Name      |                            |                                         | ownload Sample Documents             |
| Document No.<br>1110021427                                | Recall                | Recall                                              | 25 Oct 24 10:12<br>a.m. | Name      | ]                          | The payment information is<br>incorrect |                                      |
| Project Owner Department<br>Material Procurement Division | Submit                | Waiting for Verification by Financial<br>Division   | 25 Oct 24 10:28<br>a.m. | Name      | ]                          |                                         |                                      |
| Procurement Officer                                       |                       | 00 597 1579                                         |                         |           |                            |                                         |                                      |
| E-mail                                                    |                       | 02-537-1578<br>Bid Security<br>Without bid securi   | tr                      |           | Remark<br>Without bid secu | rity                                    |                                      |
| Schedule of Receiving/Durchast                            | na Bid Document       |                                                     |                         |           |                            |                                         |                                      |

Picture 26 Display of history log

Request to revise Requisition of Bid Document Purchasing The requisition could not be recalled for editing on the system by user if working status is "Waiting for Payment Confirmation by PTT" Therefore, user shall proceed as follows to revise the requisition.

1. Contact PTT Financial Division to cancel payment confirmation process on the system

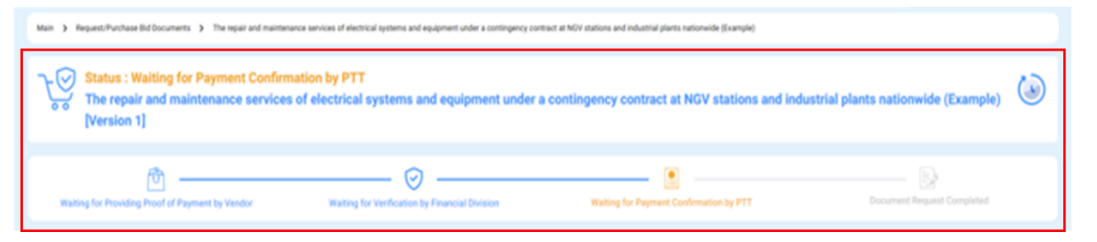

Picture 27 Working status of "Waiting for Payment Confirmation by PTT"

2. After PTT Financial Division has completed the process of cancellation for payment

confirmation, user's working status on the system is "Not Verified", the payment details

including attachment could be edited and re-submitted to PTT on the system by user.

| Main > Request/Puictage Bid Documents > notaurnussimilityissu<br>Status : Not Verified<br>The symmet information is incomplete, Please C<br>notagoubults:nnnti8rgubuln2id #2<br>[Version 1] | nsu #2                                         |                                         | ۵                          |
|----------------------------------------------------------------------------------------------------|------------------------------------------------|-----------------------------------------|----------------------------|
| Waiting for Providing Proof of Payment by Vendor                                                                                                    | Waiting for Verification by Financial Division | Waiting for Payment Confirmation by PTT | Document Request Completed |

Picture 28 Display of working status of "Not Verify"

<u>Working Status: Not Verify or Cancel Verify</u> In case of any payment information which has submitted on the system by user is incorrect, the result of verification will be "Not Verify". However, PTT Financial Division could proceed "Cancel Verify" in case of recalling verification result for reconsideration. The system will display user's working status as either "Not Verify" or "Cancel Verify" depends on the case, and notification email will be sent to user.

| Test Mail SIT-ENH : [Notification] Result of bid document purchasing requisition for PR No. 1110021427 is Cancel Verified                                                                                                    |                                                                                                    |  |  |  |  |  |
|----------------------------------------------------------------------------------------------------|----------------------------------------------------------------------------------------------------|--|--|--|--|--|
| smart-procurement@pttdigital.com<br>To: • Vasin Tuntipiboon                                                                                                    | ← ≪ →   📰   …<br>Fri 10/25/2024 10:59 AM                                                                                               |  |  |  |  |  |
| This is for test system: -Somole-                                                                                                    |                                                                                                    |  |  |  |  |  |
| To: vmtest12345678@gmail.com                                                                                                    |                                                                                                    |  |  |  |  |  |
| Cc: DCM_AR_HO&GAS@pttplc.com,jutipol.s@pttplc.com                                                                                                    |                                                                                                    |  |  |  |  |  |
| Dear (Vendor Name)                                                                                                    |                                                                                                    |  |  |  |  |  |
| As (Vendor Code - Name) has submitted bid of<br>for The repair and maintenance services of electrical systems and equipment under a c<br>stations and industrial plants nationwide (Example) PR No. 1110021427 via PTT Bid Sub<br>10:50 AM<br>We would like to inform you that PTT has verified your bid document purchasing re<br>Verified for the reason of The evidence of payment is invalid, Please Check again. | document purchasing requisition<br>contingency contract at NGV<br>bmission system on 25/10/2024 at<br>equisition. The result is Cancel |  |  |  |  |  |
| Therefore, your bid document purchasing requisition shall be corrected and resubmitted to PTT via PTT Bid<br>Submission system before the end of bid document selling period; 30/10/2024 at 03:30 PM, otherwise bid document<br>purchasing will not complete and you are not eligible to submit a bid for this project.                                                                                               |                                                                                                    |  |  |  |  |  |
| Please be informed accordingly.                                                                                                    |                                                                                                    |  |  |  |  |  |
| Please click here to access PTT Bid Submission.                                                                                                    |                                                                                                    |  |  |  |  |  |
| PTT Bid Submission                                                                                                    |                                                                                                    |  |  |  |  |  |

Picture 29 Sample of notification email for the working status "Cancel Verified"

Working Status: Cancelled by System Bid document purchasing requisition shall be submitted to PTT through PTT Bid Submission system before the end of bid document selling period, otherwise the bid document purchasing requisition will not be complete. Also, user will not be eligible to submit bid proposal and price.

In case bid document purchasing requisition has not been completed by the scheduled time,

the system will automatically cancel the pending requisition and display working status as

"Cancelled by System" then send notification email to user.

| Optt     Potensinet       Procurament     PTT BID SUBMISSION                                                                                                    |
|----------------------------------------------------------------------------------------------------|
| Man > Regents/Duchase Bd Documents > The regar and maintenance services of electrical systems and equipment under a contingency contract<br>Show status of document<br>The regain and maintenance services of electrical systems and equipment under a contingency contract at NGV stations and industrial plants nationwide (Example)                                                                                                    |
| Wating for Provideg Proof of Psymet by Vendor       Wating for Vendoration by PTT       Document Request Completed         Image: Project Details       Show process of document       Document Request Completed                                                                                                    |
| Test Mail SIT-ENH : [Cancelled by System] Bid document purchasing requisition for PR No. 1110021427                                                                                                    |
| smart-procurement@pttdigital.com<br>To: @ Vasin Tuntipiboon -Sample-                                                                                                    |
| This is for test system:                                                                                                    |
| To:                                                                                                    |
| Cc: DCM_AR_HO&GAS@pttplc.com,jutipol.s@pttplc.com                                                                                                    |
| Dear (Vendor Name)                                                                                                    |
| As (Vendor Code - Name) has created bid document purchasing requisition for The repair and maintenance services of electrical systems and equipment under a contingency contract at NGV stations and industrial plants nationwide (Example) PR No. 1110021427 via PTT Bid Submission system on 26/10/2024 at 10:05 AM. Nevertheless, this bid document purchasing requisition has not been submitted to PTT at the scheduled time; 25/10/2024 at 03:30 PM. |
| By this notification, please be informed that your bid document purchasing requisition is now cancelled by system due to over deadline of bid submission. Therefore, your bid document purchasing requisition is not complete. Also, you are not eligible to submit a bid for this project.                                                                                                    |
| Please be informed accordingly                                                                                                    |
| Please click here to access PTT Bid Submission                                                                                                    |
| PTT Bid Submission                                                                                                    |

Picture 30 Sample of notification email for working status "Cancelled by System"

4.2.10 After Verification process of bid document purchasing requisition has been

completed by PTT. The system will display working status as "Document Request

Completed" and the line of workflow will turn to blue color if the result of bid

document purchasing requisition is success, then the user could click

PT BD SUBMISSION

 PT BD SUBMISSION

 PT BD SUBMISSION

 PT BD SUBMISSION

 PT BD SUBMISSION

 Proceeding

 Providing to Providing Frond of Payment by Vendor

 Wating for Vendoration by Financial Division

 Wating for Perviding Frond of Payment by Vendor

 Wating for Vendoration by Financial Division

 Wating for Perviding Frond of Payment by Vendor

 Wating for Vendoration by Financial Division

 Wating for Perviding Frond of Payment by Vendor

 Wating for Vendoration by Financial Division

 Wating for Perviding Frond of Payment by Vendor

 Wating for Vendoration by Financial Division

 Wating for Perviding Frond of Payment by Vendor

 Wating for Vendoration by Financial Division

 Wating for Perviding Frond of Payment by Vendor

 Wating for Vendoration by Financial Division

 Wating for Perviding Frond of Payment by Vendor

 Wating for Vendoration by Financial Division

 Wating for Perviding Frond of Payment by Vendor

 Wating for Vendoration by Financial Division

 Wating for Perviding Frond of Payment by Vendor

 Wating for Vendoration by Financial Division

 Wating for Perviding Frond of Payment by Vendor

 Wating for Vendoration by Financial Division

 Wating for Perviding Frond of Payment by Vendor

 Wating for Vendoration by Financial Division

 Wating for Perviding Frond of Payment by Vendor

 Wating for Vendoration by Financial Division

 Wating for Perviding Frond of Payment by Vendor

 Wating for Vendoration by Financial Division

 Wating for Perviding Frond of Payment by Vendor

 Wating for Vendoration by Financial Division

 Wating for Perviding Frond of Payment by Vendor

 Wating for Vendoration by Financial Division

 Wating for Perviding Frond of Payment by Vendor

 Wating for Vendoration by Financial Division

 Wating for Perviding Frond of Payment by Vendor

 Wating for Vendoration by Financial Division

 Wating for Vendoration by Financial Divendoration by Financ

to download bid documents from the system.

Picture 31 Display of working status "Document Request Completed"

4.2.11 Notification email will be sent to user if the result of bid document purchasing

requisition is success.

| Test Mail SIT-ENH : [Notification] Result of bid document purchasing requisition for PR No.                                                                                                    | 1110021427 : is Completed                                                                                                    |
|----------------------------------------------------------------------------------------------------|----------------------------------------------------------------------------------------------------|
| smart-procurement@pttdigital.com<br>To: ② Vasin Tuntipiboon                                                                                                    | ← ← ← 📴 – …<br>Fri 10/25/2024 2:36 PM                                                                                        |
| This is for test system:<br>To: vmtest12345678@gmail.com                                                                                                    |                                                                                                    |
| Cc: DCM_AR_HO&GAS@pttplc.com,jutipol.s@pttplc.com,vmtest12345678@gma<br>Dear (Vendor Name)                                                                                                    | il.com                                                                                                    |
| As (Vendor Code - Name) has submitted bid document requisi<br>services of electrical systems and equipment under a contingency contract at NG<br>nationwide (Example) PR No. 1110021427 via PTT Bid Submission system on 25/                | tion for The repair and maintenance<br>GV stations and industrial plants<br>10/2024 at 02:36 PM                              |
| We are pleased to inform you that PTT has verified your bid document purcha<br>Therefore, your bid document purchasing requisition has been completed and<br>project. You can download bid document including a copy of receipt/tax invoice | asing requisition. The result is Completed.<br>d you are eligible to submit a bid for this<br>via PTT Bid Submission system. |
| Please be informed accordingly                                                                                                    |                                                                                                    |
| PTT Bid Submission                                                                                                    |                                                                                                    |

Picture 32 Sample of notification email for successful of bid document purchasing requisition

<u>Amendment of Bid Announcement</u> The system will send notification email to the user who is eligible to submit the proposal and price in case of the procurement announcement has been amended by PTT. User shall confirm acknowledgement for amendment of bid announcement.

| Test Mail SIT-ENH : [Need Acceptance] Amendment of Bid Announcement for PR No. 1110021427                                                                                                    |
|----------------------------------------------------------------------------------------------------|
| 🖉 🔒 lanststststnaudf                                                                                                    |
| smart-procurement@pttdigital.com       ←       ←       ←       ●       ●       ●       ●       ●       ●       ●       ●       ●       ●       ●       ●       ●       ●       ●       ●       ●       ●       ●       ●       ●       ●       ●       ●       ●       ●       ●       ●       ●       ●       ●       ●       ●       ●       ●       ●       ●       ●       ●       ●       ●       ●       ●       ●       ●       ●       ●       ●       ●       ●       ●       ●       ●       ●       ●       ●       ●       ●       ●       ●       ●       ●       ●       ●       ●       ●       ●       ●       ●       ●       ●       ●       ●       ●       ●       ●       ●       ●       ●       ●       ●       ●       ●       ●       ●       ●       ●       ●       ●       ●       ●       ●       ●       ●       ●       ●       ●       ●       ●       ●       ●       ●       ●       ●       ●       ●       ●       ●       ●       ●       ●       ●       ● |
| เอกสารประกาศ.pdf ✓<br>277 кв                                                                                                    |
| This is for test system: -Sample-                                                                                                    |
| To: vmtest12345678@gmail.com                                                                                                    |
| Cc: jutipol.s@pttplc.com                                                                                                    |
| Dear (Vendor Name)                                                                                                    |
| As (Vendor Code - Name) has purchased/requested bid document according to the Announcement of PTT Public Company Limited (PTT) Invitation to Bid of The repair and maintenance services of electrical systems and equipment under a contingency contract at NGV stations and industrial plants nationwide (Example) (1110021427) annouced on 24 October 2024.                                                                                                    |
| By this notification, please be informed that the above mentioned bidding is now amended and re-annonced as The repair<br>and maintenance services of electrical systems and equipment under a contingency contract at NGV stations and industrial<br>plants nationwide (Example) Revision 2 as of 25 October 2024.                                                                                                    |
| Please noted an attachment and summary of amendment as follows;                                                                                                    |
| Bid Documents Submission                                                                                                    |
| Schedule                                                                                                    |
| Before 04 November 2024 at 09:00 AM - 04:30 PM<br>After 01 November 2024 at 09:00 AM - 04:30 PM                                                                                                    |
| In this regard, please click on the link below to access the acknowledgement form and confirm your acknowledgement Link                                                                                                    |
| For further information or inquiries, please contact our procurement staff;<br>JUTIPOL SWADPANICH<br>Tel : 02-537-1578<br>Eamil : jutipol.s@pttplc.com                                                                                                    |
| Please be informed accordingly                                                                                                    |
| PTT Bid Submission                                                                                                    |

Picture 33 Sample of notification email for Amendment of Bid Announcement

The system will display the message as follow if acknowledgement for amendment of bid

announcement has been completed by user.

| O ptt<br>Processment                             |                            |
|--------------------------------------------------|----------------------------|
| Confirm your acknowledgement PPI No. 1110021421  | displayed when the         |
| On 22 October 24 at 07-44 am                     | dgment of the announcement |
| Click here for go to Bid document No. 1110021421 | int is completed           |

Picture 34 Display of acknowledgement for amendment of bid announcement

Note The acknowledgement for amendment of bid announcement is used for the purpose of confirmation notice only and It is not used for the consideration of disqualification to submit bid. However, acknowledgement shall be confirmed to ensure that user could submit proposal and price properly.

<u>Cancellation of Bid Announcement</u> The system will send notification email to the user who is eligible to submit the proposal and price in case of the procurement project has been cancelled by PTT as follows;

1. Case of Cancellation of Bid Announcement

| Test Mail SIT-ENH : [Notification] Cancellation of Bid Announcement for PR No. 1110021427                                                                                                    | ^         |
|----------------------------------------------------------------------------------------------------|-----------|
| 🖉 🔒 Ianarstizerana.pdf                                                                                                    |           |
| smart-procurement@pttdigital.com     5     €     €     €       To: O Vasin Tuntipiboon     Fri 10/25/2024 4:58                                                                                                    | •••<br>PM |
| เอกสารประกาศ.pdf ✓<br>221 KB                                                                                                    |           |
| This is for test system:                                                                                                    |           |
| To: vmtest12345678@gmail.com                                                                                                    |           |
| Cc: jutipol.s@pttplc.com                                                                                                    |           |
| Dear (Vendor Name)                                                                                                    |           |
| As (Vendor Code - Name) has purchased/requested bid document according to the Announcement of PT Public Company Limited (PTT) Invitation to Bid of The repair and maintenance services of electrical systems and equipment under a contingency contract at NGV stations and industrial plants nationwide (Example) (1110021427) annouced on 25 October 2024 | T         |
| By this notification, please be informed that the above mentioned bidding is now cancelled as of 25 October 2024 by th reason of PTT deems it appropriate to cancel this bid regarding TOR amendment and will proceed with further actions as necessary, and thereafter, PTT shall futher proceed as PTT deems appropriate.                                 | e         |
| For further information or inquiries, please contact our procurement staff;                                                                                                    |           |
| JUTIPOL SWADPANICH<br>Tel : 02-537-1578<br>Email : jutipol.s@pttplc.com                                                                                                    |           |
| Please be informed accordingly.                                                                                                    |           |
| PTT Bid Submission                                                                                                    |           |

Picture 35 Sample of notification email for cancellation of bid announcement

# 2. Case of Revision of Bid Announcement

| nrasterena 👵                                                                                                    |
|----------------------------------------------------------------------------------------------------|
| smart-procurement@pttdigital.com       ←       ←       ←       ↓       III       ···         To: ③ Vasin Tuntipiboon       Sat 10/26/2024 9:27 AM                                                                                                    |
| Lanสารประกาศ.pdf 🗸                                                                                                    |
| This is for test system: -Sample-                                                                                                    |
| To: vmtest12345678@gmail.com                                                                                                    |
| Cc: jutipol.s@pttplc.com                                                                                                    |
| Dear (Vendor Name)                                                                                                    |
| As (Vendor Code - Name) has purchased/requested bid document according to the Announcement of PTT Public Company Limited (PTT) Invitation to Bid of The repair and maintenance services of electrical systems and equipment under a contingency contract at NGV stations and industrial plants nationwide (Example) (1110021427) annouced on 24/10/2024 which it was cancelled as of 26/10/2024 by reason of PTT deems it appropriate to cancel this bid regarding TOR amendment and will proceed with further actions as necessary. |
| By this notification, please be informed that the above mentioned bidding is now revised and announced as The repair and maintenance services of electrical systems and equipment under a contingency contract at NGV stations and industrial plants nationwide (Example), revision 2                                                                                                    |
| If you are still interested in this project, please purchase/request bid document via PTT Bid Submission system from 26/10/2024 to 01/11/2024 at 03:30 PM                                                                                                    |
| Please be informed accordingly.                                                                                                    |
| Please click here to access PTT Bid Submission.                                                                                                    |
| PTT Bid Submission                                                                                                    |

Picture 36 Sample of notification email for revision of bid announcement

# 4. Submit Bid Document

Working Process of Submit Bid Document (proposals and prices) are as follow;

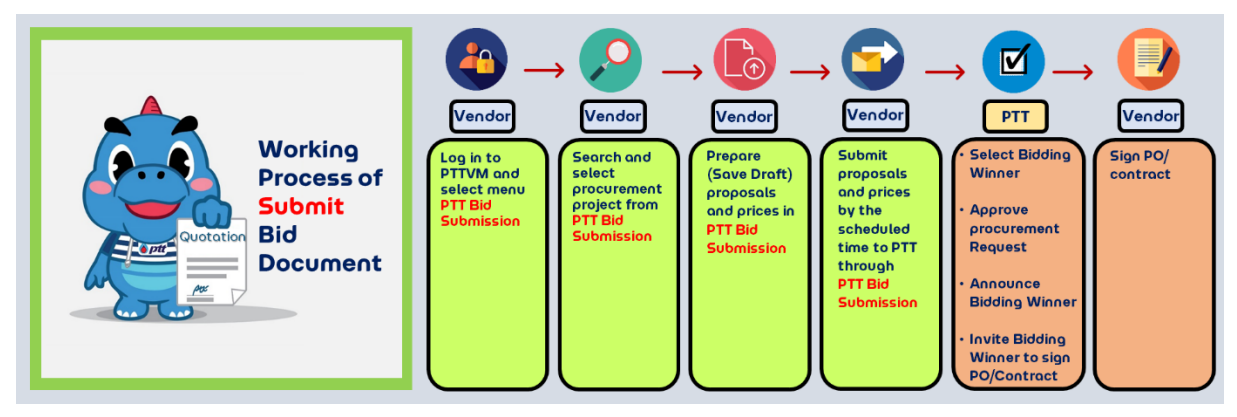

Picture 37 Working Process of Submit Bid Document (proposals and prices)

# 1. Go to PTT Bid Submission System

- 1.1 Display the name of user who logged in
- 1.2 Select "Submit Bid Document"

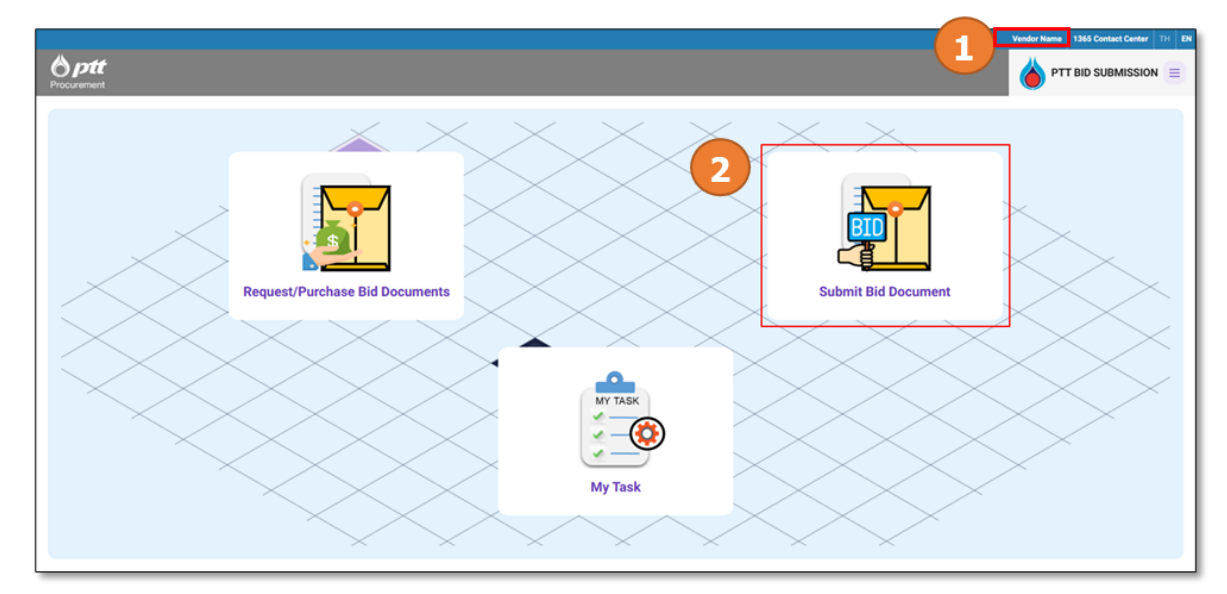

Picture 38 Display of "Submit Bid Document"

# 2. Search procurement project

- 2.1 Enter Document No. or select any condition as below to find the procurement project
- Document No.: Ex.114001XXXX
- Project Name: Enter the Keyword ex. "Construction", "Pipeline", "Anode Groundbed"
- Type of Announcement: Ex. Bid Announcement, Revision of Bid Announcement
- Schedule of the Bid Announcement: Select Start Date and End Date

2.2 Select the project from the list of procurement project. The system displays the latest list of procurement projects which are in the schedule of bid proposals and prices submitting period.

|                            |                  |               |                                |                                                                                                    |                         | PTT Digital Solutions C | company Limited 1365 Contact Center TH EN        |
|----------------------------|------------------|---------------|--------------------------------|----------------------------------------------------------------------------------------------------|-------------------------|-------------------------|--------------------------------------------------|
| <b>optt</b><br>Procurement |                  |               |                                |                                                                                                    |                         |                         |                                                  |
| Main > Subm                | nit Bid Document |               |                                |                                                                                                    |                         |                         | My Task                                          |
| Deament No.                | n document No.   |               | Project Name<br>Please fill in | project nume                                                                                                    |                         |                         | Request/Purchase Bid<br>Documents                |
| Document Type              | ÷                |               | Status                         | •                                                                                                    | , Gubmession Date       | Ö                       | Submit Bid Document                              |
|                            |                  |               |                                |                                                                                                    |                         |                         | Manual PTT Bid<br>Submission for PTT v<br>Vendor |
|                            |                  |               |                                | Search Clear                                                                                                    |                         |                         | E+ Logout                                        |
| Submission                 | n List           |               |                                |                                                                                                    |                         |                         |                                                  |
| No.                        | Document No.     | Document Type | Version                        | Project name                                                                                                    | Bid Submission Date     | s                       |                                                  |
| 1                          | 1110020873       | Invitation    | 1                              | ทดสอบเชิญเสนอราคา กรณีมีผู้จัดทำ TOR มากกว่า 1 คน                                                                                                    | 26 Jul 24 115 Days Late |                         |                                                  |
| 2                          | 1110020924       | Invitation    | 1                              | Test CA103 : CA Flow ในสิ่ง / มีหลักประกับสัญญา / PR 2<br>item / วงเจ็บไม่เกิน 500,000 / Flow เปลี่ยนผู้ชมะ (อนุบัติใน<br>ระบบ) / TE สรุปผลอนุบัติจัดหา (แขกรายการ)     | 7 Aug 24 103 Days Late  |                         |                                                  |
| 3                          | 1110021259       | Invitation    | 1                              | SP-7419 - EA - การจัดหาแมนตกลงรากาหรือวิธีพิเภษ ให้<br>สามารถระบุวันที่ชิ้มของเป็นวันเดียวกันวันที่เชิญเสนอรากาได้<br>โดยปลด Validate ต้องเชิญเสนอรากาท่อน 09.00 น. ออก | 30 Sep 24 49 Days Late  |                         |                                                  |

Picture 39 Display of searching for procurement projects in the menu "Submit Bid Document"

#### 3. Prepare for submitting bid proposal and price

User who is eligible to submit the proposal and price could upload required documents on the system for preparation as the details below;

3.1 Check procurement project name carefully, working status is "Waiting for Create"

| E Status : Wai<br>The repair a<br>e)<br>[Version 1]                                                                                                    | ting for Create<br>nd maintenance service | es of electrical systems and eq                                                                     | uipment under a contingency contrac                                     | et at NGV stations and industrial plants nationwide (Exampl                                                                               |
|----------------------------------------------------------------------------------------------------|-------------------------------------------|----------------------------------------------------------------------------------------------------|-------------------------------------------------------------------------|----------------------------------------------------------------------------------------------------|
|                                                                                                    | Waiting for Create                        |                                                                                                    | Submitting Bid Documents                                                | Completed                                                                                                    |
| Project Details Document No. 1110021428 Project Owner Department Material Procurement Divisis Procurement Officer MR. UTIPIO L SWADPANICH E-mail judpol stjpttplc.com Schedule of Bid Documents | sa<br>Submitsion                          | e-GP No.<br>67019515144<br>Procuremo Divisio<br>Commercial Procure<br>Centect Number<br>02:53771578 | <ul> <li>In case the syst</li> <li>In case the syst the syst</li> </ul> | 2 Project Detail<br>of Thai Government Procurement,<br>em displays e-GP No.<br>of PTT Commercial Procurement,<br>em displays blank field. |
| J May 24                                                                                                    | 00-00 = m - 04-20 = m                     | DTT Hand Office                                                                                     |                                                                         |                                                                                                    |
| 1 NOV 24                                                                                                    | 09:00 a.m 04:30 p.m.                      | PTT Head office                                                                                     |                                                                         |                                                                                                    |

3.2 Check the details of procurement project

Picture 40 Display of working status "Waiting for Create"

- 3.3 Upload documents of proposal and price
- 3.4 Upload documents of bid security (if required)
- 3.5 Enter information of contact person: Enter name-surname, Telephone number and email.
- 3.6 Select the button to proceed as follows;
  - Click to save draft of bid proposal and price, working status is "Submitting

Bid Document"

- Click to cancel saving draft
- The button Submit Bid Proposal will be inactive (button color is grey). The button

will turn to active (button color is blue) by the scheduled date and time of bid

proposal and price submission.

| Qualification Proposal                                                                                                    |                                                               |
|----------------------------------------------------------------------------------------------------|---------------------------------------------------------------|
|                                                                                                    |                                                               |
| Support File * jpg, * png, * doc, * docx, * xis, * xisx, * pdf, * txt, * dwt, * dwg, * ppt, * pptx, * zip, * rar which file size must not exceed                                                                                                    | d 100 MB                                                      |
| Qualification Proposal From PTTVM                                                                                                    | Upford Documents                                              |
| Technical Proposal                                                                                                    | vendor uploads the proposal documents as follows;             |
| Support File * jpg, *.png, *.doc, *.docx, *.xls, *.xlsx, *.pdf, *.txt, *.dwt, *.dwg, *.ppt, *.pptx, *.zip, *.rar which file size must not exce                                                                                                    | 1) Qualification Proposal                                     |
|                                                                                                    | Qualification Proposal documents can be retrieved             |
| Upload Documents                                                                                                    | from PTTVM system                                             |
|                                                                                                    | Or unload new file                                            |
| Price Proposal                                                                                                    |                                                               |
| Support File * jpg, *.png, *.doc, *.docx, *.xls, *.xlsx, *.pdf, *.txt, *.dwt, *.dwg, *.ppt, *.pptx, *.zip, *.rar which file size must not exceed                                                                                                    | a 1 2) Technical Proposal                                     |
|                                                                                                    | 3) Price Proposal                                             |
| Upload Documents                                                                                                    |                                                               |
|                                                                                                    |                                                               |
| Remark :                                                                                                    |                                                               |
| <ol> <li>Submission of the documents needs to be certified true copy, signed by authority or attorney and must be documentary stamp</li> <li>All files combined must not exceed 1 GB</li> </ol>                                                                                                    | 1.                                                            |
|                                                                                                    |                                                               |
| l Other document<br>Bid Security<br>Support File * jpg, * png, *.doc, * docx, *.xis, *.xisx, * pdf, *.txt, *.dwq, *.ppt, *.pptx, *.zip, *.rar which file size must not ex                                                                                                    | iceed 100 MB                                                  |
| 2 Upload Documents                                                                                                    | 4 Bid Security (Optional)                                     |
| Hemark                                                                                                    | tamp.                                                         |
| <ol> <li>Submission of the documents needs to be certified true copy, signed by authority or attorney and must be documentary st</li> <li>All files combined must not exceed 1 GB</li> </ol>                                                                                                    |                                                               |
| Submission of the documents needs to be certified true copy, signed by authority or attorney and must be documentary st     All files combined must not exceed 1 GB     Contact Information                                                                                                    | 5 Contact Information                                         |
| Submission of the documents needs to be certified true copy, signed by authority or atomey and must be documentary st     All files contained must not exceed 1 GB  Contact Information Vendor Items Vendor Items                                                                                                    | 5 Contact Information<br>Email for the procurement results •  |
| Submission of the documents needs to be certified true copy, signed by authority or attorney and must be documentary at     All files combined must not exceed 1 GB  Contact Information  Vendor Name  Contact Information  Filepton Name  Contact Information  Filepton Name  Contact Information  Filepton Name  Contact Information  Filepton Name  Contact Information  Filepton Name  Contact Information  Filepton Name  Contact Information  Filepton Name  Filepton Name Filepton Name Filepton Name F | 5 Contact Information<br>Email for the procurement results •  |
| Submission of the documents needs to be certified true copy, signed by authority or attorney and must be documentary at     All files combined must not exceed 1 GB  Contact Information  Vendor Name  Contact Information  Vendor Name  Contact Information  Regioner Name  Contact Information  Regioner Name  Contact Information  Number Name  Contact Information  Number Name  Number Name  Number Name  Number Name  Number Name  Number Name  Number Name  Number Name  Number Name  Number Name  Number Name  Number Name  Number Name  Number Name  Number Name  Number Name  Number Name | 5 Contact Information<br>E-mail for the procurement results * |
| Submission of the documents needs to be certified true copy, signed by authority or atomey and must be documentary at     All field contact Information     Vendor Name     Orman Here*     Report Here*     Orman Here*     Orman Here*  | 5 Contact Information Central for the procurement results *   |
| Submission of the documents needs to be certified true copy, signed by authority or atomey and must be documentary at     A files combined must not exceed 1 GB  Contact Information  Vendor Name  Contact Information  Stephone Number *  Mr. Dee  Stephone Number *  OB44566953                                                                                                    | 5 Contact Information C mail for the procurement results *    |
| Submission of the documents needs to be certified true copy, signed by sutherity or attorney and must be documentary at     Af files combined must not exceed 1 GB  Contact Information  Verify the composition  Verify the composition  Contact Information  Description function  Description function  Description function  Description function  Description function  Description function  Description function  Description function  Description function  Description function  Description  Descrip | 5 Contact Information<br>E-mail for the procurement results * |

Picture 41 Display of the details of bid document section

#### 4. Submit bid proposal and price

The system will send reminder email to the user who is eligible to submit bid proposal and price.

by the scheduled time. User will receive 2 reminder emails for 2 times as follow;

1. The first reminder will be sent by the start time to submit bid proposal and price

| smart-procurement@pttdigital.com                                                                                                    | ≤ < < <> <> <> <> <> <> <> <> <> <> <> <>                                                                                                 |
|----------------------------------------------------------------------------------------------------|----------------------------------------------------------------------------------------------------|
| To: O Vasin Tuntipiboon                                                                                                    | Mon 11/18/2024 3:59 PM                                                                                                    |
| This is for test system:                                                                                                    |                                                                                                    |
| To: vmtest12345678@gmail.com                                                                                                    | -                                                                                                    |
| Cc:                                                                                                    |                                                                                                    |
| Dear (Vendor Name)                                                                                                    |                                                                                                    |
| As (Vendor Code - Name)<br>maintenance services of electrical systems (Example) (1110021445)<br>scheduled date and time for the bid submission is on 05 November                                                    | is eligible to submit the bid of The repair and<br>announced/Invited on 01 October 2024 in which the<br>r 2024 during 09:00 AM - 05:00 PM |
| By this reminder, please be informed that the above mentioned<br>Submission system at the schedule time; 05 November 2024 at 05<br>submission via PTT Bid Submission system.                                        | l bidding is now ready for bid submission via PTT Bid<br>00 PM, otherwise you will be disqualified from bid                               |
| Please noted that in case of PTT provides multiple channel for t                                                                                                    | id submission, the bid shall be submitted through                                                                                         |
| single channel. However, in case the bid is submitted through mut<br>bid which is submitted through the first channel.                                                                                              | iple channel, PTT reserves the right to consider only                                                                                     |
| single channel. However, in case the bid is submitted through mut<br>bid which is submitted through the first channel.<br>Please be informed accordingly.                                                           | iple channel, PTT reserves the right to consider only                                                                                     |
| single channel. However, in case the bid is submitted through mut<br>bid which is submitted through the first channel.<br>Please be informed accordingly.<br><u>Please click here to access PTT Bid Submission.</u> | iple channel, PTT reserves the right to consider only                                                                                     |

Picture 42 Sample of reminder email; the first reminder

2. The final reminder will be sent in an hour before the end time to submit bid proposal

and price

| Test Mail SIT-ENH : [Final Reminder] Scheduled time for the bid submission of PR No. 11                                                                                                    | 10021445                                                                                                    |
|----------------------------------------------------------------------------------------------------|----------------------------------------------------------------------------------------------------|
| smart-procurement@pttdigital.com<br>To: • Vasin Tuntipiboon                                                                                                    | ← ≪                                                                                                    |
| This is for test system:                                                                                                    |                                                                                                    |
| To: vmtest12345678@gmail.com                                                                                                    |                                                                                                    |
| Cc: jutipol.s@pttplc.com                                                                                                    |                                                                                                    |
| Dear (Vendor Name)                                                                                                    |                                                                                                    |
| As (Vendor Code - Name) is eligible<br>maintenance services of electrical systems (Example) (1110021445) invited or<br>date and time for the bid submission is on 05 November 2024 during 09:00 /<br>By this reminder, please be informed that the above mentioned bidding is<br>Submission system at the schedule time; 05 November 2024 at 05:00 PM, oth<br>submission via PTT Bid Submission system.<br>Please noted that in case of PTT provides multiple channel for bid submiss<br>single channel. However, in case the bid is submitted through mutiple channel<br>bid which is submitted through the first channel. | to submit the bid of The repair and<br>01 October 2024 in which the scheduled<br>AM - 05:00 PM.<br>In now ready for bid submission via PTT Bid<br>herwise you will be disqualified from bid<br>sion, the bid shall be submitted through<br>el, PTT reserves the right to consider only |
| Remarks: If you have already made bid submission through the other channed disregard this reminder and accept our apologies.                                                                                                    | l which is provided by PTT, please                                                                                                    |
| Please be informed accordingly.                                                                                                    |                                                                                                    |
| Please click here to access PTT Bid Submission.                                                                                                    |                                                                                                    |
| PTT Bid Submission                                                                                                    |                                                                                                    |

Picture 43 Sample of reminder email; the final reminder

User shall proceed to submit bid proposal and price as flows;

4.1 Click submit bid proposal and price

| pptf first combined must not exceed 1 GB<br>Louranent                                                                                                    |                                                                               |   |
|----------------------------------------------------------------------------------------------------|-------------------------------------------------------------------------------|---|
| G Other document                                                                                                    |                                                                               |   |
| Bid Security<br>Support File * jog, * png, * doc, * docx, * sts, * stsx, * pdf, * tst, * dwg, * ppt, * ppt, * zp, * zar which file size must not exceed 100 MB                         |                                                                               |   |
| 1 Uplead Documents                                                                                                    |                                                                               |   |
| Bid Security pdf 🔕                                                                                                    |                                                                               |   |
| Remark :<br>1. Submixes of the documenta needs to be certified true copy, signed by authority or attorney and must be documentary stamp.<br>2. All files combined must not exceed 1 GB |                                                                               |   |
| Contact Information                                                                                                    |                                                                               |   |
| Vendor Name Vendor Name                                                                                                    | E-mail for the procurement results *<br>atestreceive@gmail.com                | ٥ |
| Mr. Dee The system will enable the Submit Bid Proposal button when the specifie submit bid proposal. Except for Commercial Agreement/Special and Good Private can be su                | d date and time are reached and can<br>omitted before and after the schedule. |   |
| Submit Bild Proposal Save Cancel                                                                                                    |                                                                               |   |

Picture 44 Display of bid proposal and price submitting

- 4.2 Check divide the check box to certify proposal and price
- 4.3 Click Submit Bid Proposal to confirm bid proposal and price submission or click to

| Other document           Bid Security           Support File * jog * pog * doc, * doc, * six * visx * pol, * tot, * dwt * dwg.                • Upblad Documents                 • Upblad Documents                 • Upblad Documents                 • Upblad Documents                 • Upblad Documents                 • Security part                 • Security part                 • Security part                 • Security part                 • Security part                 • Security part                 • Security part                 • Security part                 • Security part                 • Security part                 • Security part                 • Security part                 • Security part                     • Security part | * ppt. * ppt. * zip. * zar which file size must not exceed 100 MB  Confirm Submission of proposal  Please verify your documents. After submitting documents, they cannot be re-submit<br>to edited  I, the authorized bidder, certify that the proposed price and documents<br>I, the authorized bidder, certify that the proposed price and documents<br>I, the authorized bidder, certify that the proposed price and documents<br>I, the authorized bidder, certify that the proposed price and documents<br>I, the authorized bidder, certify that the proposed price and documents<br>I, the authorized bidder, certify that the proposed price and documents<br>I, the authorized bidder, certify that the the proposed price and documents<br>I, the authorized bidder the the the the the the the the the the                                                                                                    | med                                                                                                    |
|----------------------------------------------------------------------------------------------------|----------------------------------------------------------------------------------------------------|----------------------------------------------------------------------------------------------------|
| Contact Information                                                                                                    | system or through other channels specified in the bid announcement.  Submit Bid Proposit  Cance  Cance Cance  Cance  Cance  Cance  Cance Cance Cance Cance Cance Cance Cance Cance Cance Cance Cance Cance Cance Cance Cance Cance Cance Cance Cance Cance Cance Cance Cance Cance Cance Cance Cance Cance Cance Cance Cance Cance C | r tre posserent maket                                                                                           |
| Tender Kenne                                                                                                    |                                                                                                    | and the second particular of the second second second second second second second second second second second s |
|                                                                                                    | 0844565099                                                                                                    | atestilomail.com                                                                                                |

cancel the process ang go back to the main page

Picture 45 Display of bid proposal and price submission

The system will display working status as "Completed" and the line of workflow will turn to blue color if the result of bid proposal and price submission is success.

|                           |                                                                                                    | Vendor Name 1365 Contact Center TH EN |
|---------------------------|----------------------------------------------------------------------------------------------------|---------------------------------------|
| Procurement               |                                                                                                    |                                       |
| Main 🗲 Submit Bid         | Document. > The repair and maintenance services of electrical systems and equipment under a contingency contract at NOV stations and industrial plants nation            |                                       |
| Stat<br>The<br>e)<br>[Ver | tus : Completed<br>Prepair and maintenance services of electrical systems and equipment under a contingency contract at NGV stations and industrial plants n<br>rsion 1] | aationwide (Exampl                    |
|                           | Waiting for Create Submitting Bid Documents Comple                                                                                                    | eted                                  |

Picture 46 Display of working status as "Completed" for submitting bid document

After the process of bid proposal and price submission has been completed, the system will display the lists of documents by type of envelop depends on cases as follows;

1. Case of submitting bid document to PTT through PTT Bid Submission (Online Channel)

The system will display all documents which has submitted on the system.

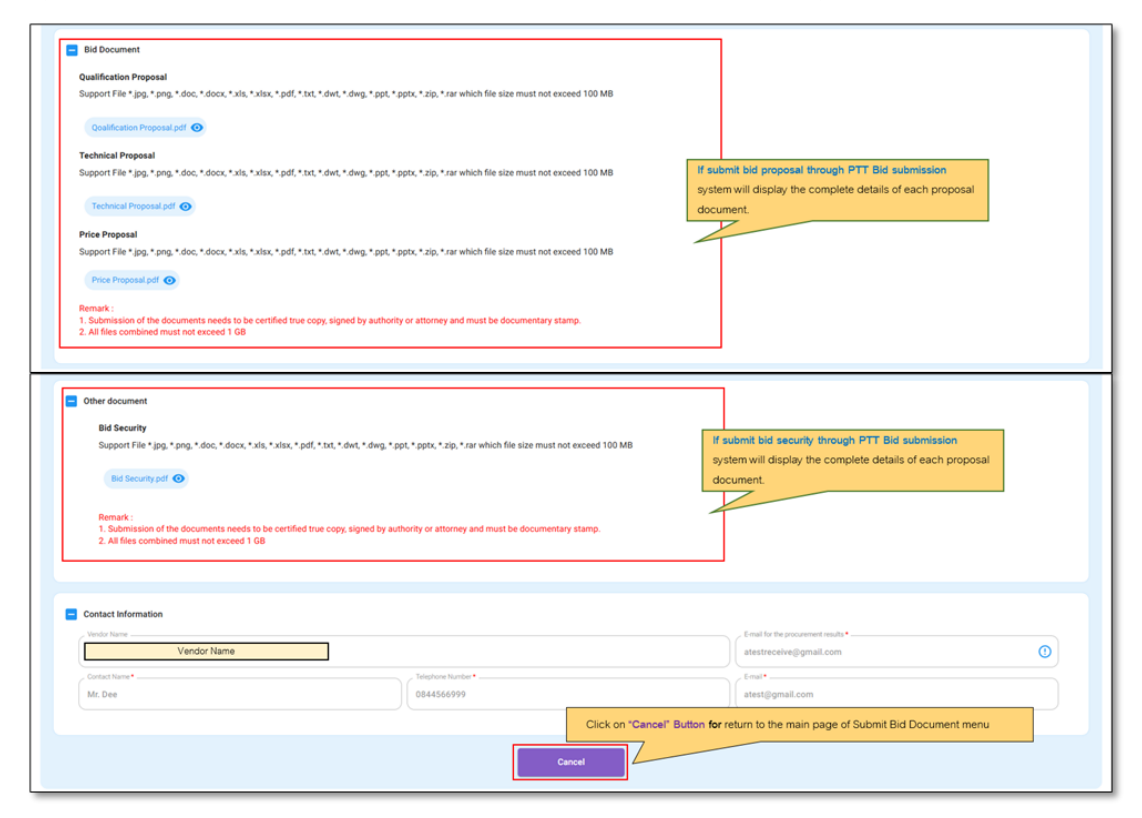

Picture 47 Display of submitting bid document to PTT through PTT Bid Submission

# 2. Case of submitting bid document to PTT at PTT Office (Offline Channel)

The system will display the message "not submitted via PTT Bid Submission".

| Qualification Proposal                                                                                                    |                                                                                                    |                                                                                                    |
|----------------------------------------------------------------------------------------------------|----------------------------------------------------------------------------------------------------|----------------------------------------------------------------------------------------------------|
| Support File * jpg, * png, *.doc, *.docx, *.xls, *.xlsx, *.p                                                                                                    | df, *txt, *.dwt, *.dwg, *.ppt, *.pptx, *.zip, *.rar which file size must not exceed 100 MB                                                                                                    |                                                                                                    |
| Not submitted via PTT Bid Submiss                                                                                                    | ion .                                                                                                    |                                                                                                    |
|                                                                                                    |                                                                                                    | In the case of submitting equalores at PTT                                                                                                    |
| Technical Proposal                                                                                                    | di kana katan katan kana kana kata kana kata kana kata di sana kata kata sana sana di kata kata                                                                                                 | In the case of submitting envelopes at P11                                                                                                    |
| Support File ".jpg, ".prig, ".doc, ".docx, ".xis, ".xisx, ".p                                                                                                    | at, "txt, "dwt, "dwg, "ppt, "ppt, "zip, "rar which hie size must not exceed 100 MB                                                                                                    | headquarters, do not have attachments, and there is a                                                                                                    |
| Not exhapitted via DTT DO Cohonies                                                                                                    |                                                                                                    | note indicating that Not submitted via PTT Bid                                                                                                    |
| Not soumitted via P11 bio soumiss                                                                                                    | un                                                                                                    | Submission                                                                                                    |
|                                                                                                    |                                                                                                    |                                                                                                    |
| Price Proposal                                                                                                    | of that taken taken the treat the time take which file size must not exceed 100 MD                                                                                                    | -                                                                                                    |
| Support File - Jpg,png,aoc,aocx,xis,xisx,p                                                                                                    | at, ".txt, ".dwt, ".dwg, ".ppt, ".pptx, ".zip, ".rar which like size must not exceed 100 MB                                                                                                    |                                                                                                    |
| Not submitted via PTT Bid Submiss                                                                                                    | ion .                                                                                                    |                                                                                                    |
|                                                                                                    |                                                                                                    |                                                                                                    |
| Other document                                                                                                    |                                                                                                    | In the case of submitting envelopes at PTT<br>headquarters, do not have attachments, and there is a                                                                 |
| Other document<br>Bid Security<br>Support File *jpg,*prg,*doc,*docx,*xis,*xis<br>Not submitted via PTT Bid Sub                                                                                                    | x, * pdf, *3xt, * dwt, * dwg, * ppt, * pptx, * zig, * zar which file size must not exceed 100 MB<br>mission                                                                                     | In the case of submitting envelopes at PTT<br>headquarters, do not have attachments, and there is a<br>note indicating that Not submitted via PTT Bid<br>Submission |
| Other document<br>Bid Security<br>Support File *jpg, * png, * doc, * docx, * xis, * xit<br>Not submitted via PTT Bid Sub                                                                                                    | x, * pdf, *1st, * dwt, * dwg, * ppt, * pptx, * zip, * sar which file size must not exceed 100 MB<br>mission                                                                                     | In the case of submitting envelopes at PTT<br>headquarters, do not have attachments, and there is a<br>note indicating that Not submitted via PTT Bid<br>Submission |
| Other document Bid Security Support File *jg, * pg, * doc, * doc, * xis, * xis Not submitted via PTT Bid Sub Remark : 1. Submission of the documents needs to be ce 2. All files combined must not exceed 1 GB                                                                                                    | x, * pdf, * txt, * dwt, * dwg, * ppt, * ppt, * zip, * sar which file size must not exceed 100 MB<br>mission<br>ttifed true copy, signed by authority or attorney and must be documentary stamp. | In the case of submitting envelopes at PTT<br>headquarters, do not have attachments, and there is a<br>note indicating that Not submitted via PTT Bid<br>Submission |
| Other document Bid Security Support File * jpg, * png, * doc, * docx, * xis, * xit Not submitted via PTT Bid Sub Remail : 1. Submission of the documents needs to be ce 2. All files combined must not exceed 1 GB                                                                                                    | x, * pdf, *txt, *.dwt, *.dwg, *.ppt, *.ppt, *.zig, *.rar which file size must not exceed 100 MB<br>mission<br>ttified true copy, signed by authority or atlorney and must be documentary stamp. | In the case of submitting envelopes at PTT<br>headquarters, do not have attachments, and there is a<br>note indicating that Not submitted via PTT Bid<br>Submission |
| Other document Bid Security Support File * jpg, * pg, * doc, * doc, * stis, * sti Not submitted via PTT Bid Sub Remark : 1. Submission of the documents needs to be ce 2. All files combined must not exceed 1 GB                                                                                                    | x, * pdf, *tst, *dwt, * dwg, * ppt, * ppt, * zig, * zir, * zir, which file size must not exceed 100 MB<br>mission                                                                               | In the case of submitting envelopes at PTT<br>headquarters, do not have attachments, and there is a<br>note indicating that Not submitted via PTT Bid<br>Submission |
| Other document Bid Security Support File * jpg, * png, * doc, * doc, * xis, * xis, Not submitted vise PTT Bid Sub Remark : 1. Submission of the documents needs to be co 2. All files combined must not exceed 1 GB Contact Information                                                                                                    | x, * pdf, *tst, *dwt, *dwg, *get, * ppts, * zig, * sar which file size must not exceed 100 MB<br>mission                                                                                        | In the case of submitting envelopes at PTT<br>headquarters, do not have attachments, and there is a<br>note indicating that Not submitted via PTT Bid<br>Submission |
| Other document Bid Security Support File *jpg, * prg, * doc, * doc, * ski, * ski Not submitted via PTT Bid Sub Remark : 1. Submission of the documents needs to be ce 2. All files combined must not exceed 1 GB Contact Information Vendor Tare                                                                                                    | x, * pdf, *1xt, *.dwt, *.dwg, *.ppt, *.ppt, *.zig, *.sar which file size must not exceed 100 MB<br>mission                                                                                      | In the case of submitting envelopes at PTT<br>headquarters, do not have attachments, and there is a<br>note indicating that Not submitted via PTT Bid<br>Submission |
| Other document Bid Security Support File * jpg, * png, * doc, * docx, * xis, * xis Not submitted via PTT Bid Sub Remark : 1. Submission of the documents needs to be ce 2. All files combined must not exceed 1 GB Context Information Vetra Information                                                                                                    | x, * pdf, *tst, *dwt, * dwg, * ppt, * ppt, * zig, * zir, which file size must not exceed 100 MB<br>mission                                                                                      | In the case of submitting envelopes at PTT<br>headquarters, do not have attachments, and there is a<br>note indicating that Not submitted via PTT Bid<br>Submission |
| Other document Bid Security Support File * jeg, * gng, * doc, * doc, * xis, * xis, Not submitted vis PTT Bid Sub Not submitted vis PTT Bid Sub Remark : 1. Submission of the documents needs to be ce 2. All files combined must not exceed 1 GB Contact Informationveter future Vondor Code - Name Voldor Code - Name                                                                                                    | x, * pdf, *txt, *dwt, *dwg, * got, * potx, * zig, * zar which file size must not exceed 100 MB<br>mission                                                                                       | In the case of submitting envelopes at PTT<br>headquarters, do not have attachments, and there is a<br>note indicating that Not submitted via PTT Bid<br>Submission |
| Other document Bid Security Support File "jog, * grug, * doc, * docx, * xis, * xis Unce submitted vis PTT Bid Sub Remark : 1. Submission of the documents needs to be co 2. All files combined must not exceed 1 GB Contact Information Vendor Code - Name Vendor Code - Name Const transment                                                                                                    | s, * pdf, *sst, *.dwt, *.dwg, *.ppt, *.ppt, *.zig, *.sar which file size must not exceed 100 M8<br>mission<br>tified true copy, signed by authority or attorney and must be documentary stamp.  | In the case of submitting envelopes at PTT<br>headquarters, do not have attachments, and there is a<br>note indicating that Not submitted via PTT Bid<br>Submission |
| Other document Bid Security Support File * jpg. * doc, * doc, * stis, * sti Not submitted via PTT Bid Sub Remark : 1. Submission of the documents needs to be ce 2. As files combined must not exceed 1 GB Contact Information Contact Information Contact Informati | x, * pdf, *tst, *dwt, * dwg, * ppt, * ppt, * zig, * sar which file size must not exceed 100 MB<br>mission<br>ttilled true copy, signed by authority or attorney and must be documentary stamp.  | In the case of submitting envelopes at PTT<br>headquarters, do not have attachments, and there is a<br>note indicating that Not submitted via PTT Bid<br>Submission |

Picture 48 Display of submitting bid document to PTT through offline channel

|           | Cancel |       | 1 1 1   |     |      |      |
|-----------|--------|-------|---------|-----|------|------|
| 4.4 CIICK |        | to go | back to | the | main | page |

| 8 ptt                                                                                                    | Vender Name 1365 Contact Center 111 EN               |  |  |  |  |
|----------------------------------------------------------------------------------------------------|------------------------------------------------------|--|--|--|--|
| Producentaria                                                                                                    |                                                      |  |  |  |  |
| Main > Submit Bid Document > The repair and maintenance services of electrical systems and equipment under a contingency contract at NOV stations and industrial plants nation                                                                                                    | wy status of document                                |  |  |  |  |
| Status : Completed<br>The repair and maintenance services of electrical systems and equipment under a contingency contract at NC<br>e)<br>[Version 1]                                                                                                    | 3V stations and industrial plants nationwide (Exampl |  |  |  |  |
| Wating for Create  Submitting Bid Documents  Completed  Completed |                                                      |  |  |  |  |
| Other document          Bid Security         Support File * (pg, * gng, * doc, * doc, * sis, * sis, * pdf, * bit, * dwg, * ppt, * ppt, * zip, * sar which file size must not exceed 100 MB         Int Security off @         Remark:         1. Support file * (pg, * gng, * doc, * ble, certified true copy, slighed by authority or attorney and must be documentary stamp.         2. All files combined must not exceed 1 GB                                                                                                    |                                                      |  |  |  |  |
| Contact Information                                                                                                    |                                                      |  |  |  |  |
| Vendor Name                                                                                                    | E-mail for the procurement results •                 |  |  |  |  |
| Ortest Name*         Inspire Numbe*           cTest         65 5515500                                                                                                    | Emal*                                                |  |  |  |  |
| Click on "Cancel" Button for re                                                                                                    | eturn to the main page of Submit Bid Document menu   |  |  |  |  |
| Cancel                                                                                                    |                                                      |  |  |  |  |

Picture 49 Display of working status "Completed"

4.5 The system will send confirmation email to user if the process of bid proposal and

price submission has been completed.

| Test Mail SIT-ENH : [Notification] Result of bid submission for PR No. 1110021428 is SUCCESS                                                                                                    |  |  |  |  |
|----------------------------------------------------------------------------------------------------|--|--|--|--|
| smart-procurement@pttdigital.com       ←       ←       ●       ●       ●       ●       ●       ●       ●       ●       ●       ●       ●       ●       ●       ●       ●       ●       ●       ●       ●       ●       ●       ●       ●       ●       ●       ●       ●       ●       ●       ●       ●       ●       ●       ●       ●       ●       ●       ●       ●       ●       ●       ●       ●       ●       ●       ●       ●       ●       ●       ●       ●       ●       ●       ●       ●       ●       ●       ●       ●       ●       ●       ●       ●       ●       ●       ●       ●       ●       ●       ●       ●       ●       ●       ●       ●       ●       ●       ●       ●       ●       ●       ●       ●       ●       ●       ●       ●       ●       ●       ●       ●       ●       ●       ●       ●       ●       ●       ●       ●       ●       ●       ●       ●       ●       ●       ●       ●       ●       ●       ●       ●       ●       ●       ●                                                                                |  |  |  |  |
| This is for test system: -Somple-                                                                                                    |  |  |  |  |
| Cc: jutipol.s@pttplc.com                                                                                                    |  |  |  |  |
| Dear       (Ventor Name)         As       (Vendor Code - Name)         services of electrical systems and equipment under a contingency contract at NGV stations and industrial plants nationwide         (Example) (1110021428) announced on 21 October 2024 in which the scheduled date and time for the bid submission is on 26         October 2024 during 09:00 AM - 06:30 PM.         By this notification, please be informed that PTT has already accept your bid which is submitted through PTT Bid         Submission system, therefore your bid submission for this project is SUCCESS on 26 October 2024 at 04:56 PM.         Please noted that in case of PTT provides multiple channel for bid submission, the bid shall be submitted through single channel. However, in case the bid is submitted through multiple channel, PTT reserves the right to consider only bid which is submitted through the first channel.         Please be informed accordingly.         Please click here to access PTT Bid Submission, and the submission for the first channel. |  |  |  |  |
| PTT Bid Submission                                                                                                    |  |  |  |  |

Picture 50 Sample of confirmation email for bid proposal and price submission

<u>Submitting Bid Document for Specific Procurement Method</u> PTT Bid Submission system could support the process of submitting bid document for specific procurement method. The system will send invitation email to the specific user and provide online channel for the user's convenience.

| Test Mail SIT-ENH : Invite to request for your quotation and other supporting documents                                                                                                    |
|----------------------------------------------------------------------------------------------------|
| smart-procurement@pttdigital.com     ←     ←     ▲     Ⅲ     …       To: ♥ Vasin Tuntipiboon     Mon 11/18/2024 5:15 PM                                                                                                    |
| to: atest@gmail.com                                                                                                    |
| cc: jutipol.s@pttplc.com                                                                                                    |
| bcc: PTTSmartProcurement@pttdigital.com                                                                                                    |
| Dear (Vendor Name)                                                                                                    |
| PTT Public Company Limited (PTT) invited interested vendors to bid of The repair and maintenance services of electrical systems (Example) (1110021442) with the schedule of activities listed below;                                                                                                    |
|                                                                                                    |
| Location : MS Team                                                                                                    |
| Date : 19 November 2024                                                                                                    |
| Registration : 19 November 2024 during 09:00 AM to 09:45 AM                                                                                                    |
| Bid Clarification : 19 November 2024 during 10:00 AM                                                                                                    |
| Contact Person : (600138) MR. JUTIPOL SWADPANICH Tel. 02-537-1578                                                                                                    |
| The bidder who is not present at the bid clarification date shall be considered as a waive of competitive Bidding.<br>PTT reserve the right to accept the right of bidder from bidding if the bidder is not present at the bid                                                                                                    |
| clarification date.                                                                                                    |
| clarification date.<br>Schedule of Bid Submission via PTT Bid Submission system;                                                                                                    |
| clarification date.<br>Schedule of Bid Submission via PTT Bid Submission system;<br>Date and Time : Date 20 November 2024 during 09:00 AM - 04:30 PM                                                                                                    |
| Clarification date. Schedule of Bid Submission via PTT Bid Submission system; Date and Time : Date 20 November 2024 during 09:00 AM - 04:30 PM Channel/Venue                                                                                                    |
| Clarification date.<br>Schedule of Bid Submission via PTT Bid Submission system;<br>Date and Time : Date 20 November 2024 during 09:00 AM - 04:30 PM<br>Channel/Venue<br>Commercial Procurement Division, Strategic Procurement and Administration Department, 6 Building, 1st Floor, PTT<br>Head Office, 555 Viphavadi-Rangsit Road, Chatuchak District, Bangkok 10900 Tel. +662-537-2066                                                                                                    |
| Clarification date. Schedule of Bid Submission via PTT Bid Submission system; Date and Time : Date 20 November 2024 during 09:00 AM - 04:30 PM Channel/Venue Commercial Procurement Division, Strategic Procurement and Administration Department, 6 Building, 1st Floor, PTT Head Office, 555 Viphavadi-Rangsit Road, Chatuchak District, Bangkok 10900 Tel. +662-537-2066 - Please kindly select 1 option, either by PTT specific location submission or PTT Bid Subission (online). For any selection made more than one, PTT reserves the right to determine your proposal that was firstly made.                                                                                                    |
| clarification date.          Schedule of Bid Submission via PTT Bid Submission system;         Date and Time : Date 20 November 2024 during 09:00 AM - 04:30 PM         Channel/Venue         Commercial Procurement Division, Strategic Procurement and Administration Department, 6 Building, 1st Floor, PTT         Head Office, 555 Viphavadi-Rangsit Road, Chatuchak District, Bangkok 10900 Tel. + 662-537-2066         -         Please kindly select 1 option, either by PTT specific location submission or PTT Bid Subission (online). For any selection made more than one, PTT reserves the right to determine your proposal that was firstly made.                                                                                                    |
| <b>Clarification date.</b> Schedule of Bid Submission via PTT Bid Submission system;           Date and Time : Date 20 November 2024 during 09:00 AM - 04:30 PM <b>Channel/Venue</b> Commercial Procurement Division, Strategic Procurement and Administration Department, 6 Building, 1st Floor, PTT           Head Office, 555 Viphavadi-Rangsit Road, Chatuchak District, Bangkok 10900 Tel. + 662-537-2066           -           Please kindly select 1 option, either by PTT specific location submission or PTT Bid Subission (online). For any selection made more than one, PTT reserves the right to determine your proposal that was firstly made.           For any inquiry or question regarding to PTT's TOR, please contact us MR. JUTIPOL SWADPANICH Email: jutipol.s@pttplc.com                                                                                                    |
| <ul> <li>clarification date.</li> <li>Schedule of Bid Submission via PTT Bid Submission system;<br/>Date and Time : Date 20 November 2024 during 09:00 AM - 04:30 PM</li> <li>Channel/Venue</li> <li>Commercial Procurement Division, Strategic Procurement and Administration Department, 6 Building, 1st Floor, PTT Head Office, 555 Viphavadi-Rangsit Road, Chatuchak District, Bangkok 10900 Tel. + 662-537-2066</li> <li>Please kindly select 1 option, either by PTT specific location submission or PTT Bid Subission (online). For any selection made more than one, PTT reserves the right to determine your proposal that was firstly made.</li> <li>For any inquiry or question regarding to PTT's TOR, please contact us MR. JUTIPOL SWADPANICH Email: jutipol.s@pttplc.com</li> <li>Note: <ol> <li>Please fill the date (the present date) in all documents.</li> <li>After filling up all the documents, please sign every pages and the signature should be wet signature and the same as on the ID/passport's.</li> <li>Please return the completed documents back to the procurement officer.</li> </ol> </li> </ul>                                      |
| clarification date.         Schedule of Bid Submission via PTT Bid Submission system;         Date and Time : Date 20 November 2024 during 09:00 AM - 04:30 PM         Channel/Venue         Commercial Procurement Division, Strategic Procurement and Administration Department, 6 Building, 1st Floor, PTT Head Office, 555 Viphavadi-Rangsit Road, Chatuchak District, Bangkok 10900 Tel. +662-537-2066         -         Please kindly select 1 option, either by PTT specific location submission or PTT Bid Subission (online). For any selection made more than one, PTT reserves the right to determine your proposal that was firstly made.         For any inquiry or question regarding to PTT's TOR, please contact us MR. JUTIPOL SWADPANICH Email: jutipol.s@pttplc.com         Note:         1. Please fill the date (the present date) in all documents.         2. After filling up all the documents, please sign every pages and the signature should be wet signature and the same as on the ID/passport's.         3. Please return the completed documents back to the procurement officer.         Please click here to access PTT Bid Submission. |

Picture 51 Display of invitation email for specific procurement method

Working Status: Cancelled by System for any reason as follows;

- 1. Bid proposal and price submission has not submitted by the deadline
- 2. Cancellation of procurement announcement by PTT before bid submission schedule
- 3. Cancellation of procurement invitation by PTT before bid submission schedule

The system will display working status as "Cancelled by System" and send notification email to user.

| 8 ptt                                                                                                 |                                                                                                |                                                                       |
|----------------------------------------------------------------------------------------------------|------------------------------------------------------------------------------------------------|-----------------------------------------------------------------------|
| Procurement                                                                                           |                                                                                                |                                                                       |
| Main > Submit Bid Document > The repar and maintanance services of electrical systems                 | and equipment under a contingency contract at NGV stations and industrial plants nationwide (E | (cample)                                                              |
| Status : Cancelled By System<br>The repair and maintenance services of electrica<br>e)<br>[Version 1] | I systems and equipment under a contingency contract a                                         | t NGV stations and industrial plants nationwide (Exampl               |
| Reason Bid and proce submission was not received by the deadline.                                     |                                                                                                |                                                                       |
| Vitarizing for Crosse                                                                                 | Industry Ref Documents                                                                         | Completed                                                             |
| Test Mail SIT-ENH : [Cancelled by System] Per                                                         | ding transaction of bid submission for PR                                                      | No. 1110021441                                                        |
| smart-procurement@pttdigital.co                                                                       | om                                                                                             | ← ≪ → ♠ ः …                                                           |
| To: • Vasin Tuntipiboon                                                                               |                                                                                                | Mon 11/18/2024 4:37 PM                                                |
| This is for test system:<br>To: atest@gmail.com<br>Cc:<br>Dear Vendor name                            | -Sample-                                                                                       |                                                                       |
| As Vendor name                                                                                        | is eligib                                                                                      | ole to submit the bid of The repair and                               |
| maintenance services of electrical system<br>the scheduled date and time for the bid                  | ns (Example) (1110021441) annouced<br>submission is on 01 November 2024                        | d/invited on 01 November 2024 in which<br>during 09:00 AM - 12:00 PM. |
| Buthic patification, places he inform                                                                 | ad that your ponding transaction of a                                                          | bound montioned hidding on DTT Did                                    |
| Submission system is now cancelled by                                                                 | system due to over deadline of bid su                                                          | ubmission.                                                            |
| Please be informed accordingly.                                                                       |                                                                                                |                                                                       |
| Please click here to access PTT Bid Subr                                                              | nission.                                                                                       |                                                                       |
| PTT Bid Submission                                                                                    |                                                                                                |                                                                       |

Picture 52 Sample of notification email for working status "Cancelled by System"

Working Status: Disqualification of bid submission for any reason as follows;

- 1. Bidder is not present at the bid clarification date
- 2. Bidder is present at the bid clarification date but not present at site visit date

The system will display working status as "Disqualified" and send notification email to user.

| Test Mail SIT-ENH : [Notification] Disqualification of bid submission for PR No. | 1110021427                                                |
|----------------------------------------------------------------------------------|-----------------------------------------------------------|
| smart-procurement@pttdigital.com                                                 | $\leftarrow \ll \rightarrow \bigstar \blacksquare \cdots$ |
| To: ⊗ Vasin Tuntipiboon                                                          | Sat 10/26/2024 11:08 AM                                   |
| This is for test system:                                                         |                                                           |
| To: vmtest12345678@gmail.com                                                     | Die-                                                      |
| Cc:                                                                              |                                                           |
| Dear (Vendor Name)                                                               |                                                           |
| As (Vendor Code - Name) is eligible to subr                                      | nit the bid of The repair and maintenance services of     |
| electrical systems and equipment under a contingency contract at NC              | V stations and industrial plants nationwide (Example)     |
| (1110021427) announced on 21 October 2024 in which the scheduled                 | date and time for the bid clarification is on 04          |
| November 2024 during 09:00 AM and the bid submission is on 05 No                 | vember 2024 during 09:00 AM - 04:30 PM.                   |
| By this notification, please be informed that your bid submission o              | f aboved mentioned bidding on PTT Bid Submission          |
| system is now disqualified for the reason of the bidder is not present           | at the bid clarification date.                            |
| Please be informed accordingly.                                                  |                                                           |
| Please click here to access PTT Bid Submission.                                  |                                                           |
| PTT Bid Submission                                                               |                                                           |
|                                                                                  |                                                           |

Picture 53 Sample of notification email for disqualification

Working Status: Cancellation of Disqualification of Bid Submission The disqualification of bid submission will be cancelled in case PTT has announced extension period / rescheduling of the bid clarification / site visit / submitting bid proposal and price. The system will send notification email to disqualified bidder to confirm that the disqualification of bid submission is now cancelled.

| Test Mail SIT                                                 | -ENH : [Notification] Re-eligible for bid clarification/site visit o                                                                                                    | of PR No. 1110021445                                                                                                    |
|---------------------------------------------------------------|----------------------------------------------------------------------------------------------------|----------------------------------------------------------------------------------------------------|
| s sma                                                         | art-procurement@pttdigital.com                                                                                                    | $\sim \ll \rightarrow \bigstar$ $\bowtie$                                                                                                    |
| To:                                                           | 🕓 Vasin Tuntipiboon                                                                                                    | Mon 11/18/2024 3:33 PM                                                                                                    |
| This is for t                                                 | test system:                                                                                                    |                                                                                                    |
| To: vmtest1                                                   | 12345678@gmail.com                                                                                                    | ole-                                                                                                    |
| Cc: jutipol.s                                                 | s@pttplc.com                                                                                                    |                                                                                                    |
| Dear                                                          | (Vendor Name)                                                                                                    |                                                                                                    |
| electrical sy<br>clarification<br>that time, y<br>reference e | ystems (Example) (1110021445) announced/invited on<br>n/site visit on 04 November 2024 and bid submission of<br>you were disqualified for the reason of bidder is not pr<br>email of PTT Bid Submission system on 04 November 2 | 01 October 2024 in which the date for bid<br>on 05 November 2024 during 09:00 AM - 05:00 PM. At<br>esent at the bid clarification/site visit date with the<br>2024 |
| By this r<br>now cancel<br>November                           | notification, due to re-schedule of above mentioned bi<br>lled. Therefore, you are re-eligible for clarification/site<br>2024 during 09:00 AM - 05:00 PM.                                                                       | dding, pleased be informed that the disqualification is visit on 10 November 2024 and bid submission on 11                                                         |
| For furth                                                     | her information or inquiries, please contact our procur                                                                                                    | ement staff;                                                                                                    |
| Procureme                                                     | nt Officer : JUTIPOL SWADPANICH                                                                                                    |                                                                                                    |
| Email : jutip                                                 | pol.s@pttplc.com                                                                                                    |                                                                                                    |
| Please be in                                                  | nformed accordingly.                                                                                                    |                                                                                                    |
| Please click                                                  | <u>c here to login</u>                                                                                                    |                                                                                                    |

PTT Bid Submission

Picture 54 Sample of notification email for cancellation of disqualification

<u>Amendment of Bid Announcement</u> The system will send notification email to the user who is eligible to submit the proposal and price in case of the procurement announcement has been amended by PTT. User shall confirm acknowledgement for amendment of bid announcement.

| Test Mail SIT-ENH : [Need Acceptance] Amendment of Bid Announcement for PR                                                                                                    | No. 1110021427                                                                                            |
|----------------------------------------------------------------------------------------------------|----------------------------------------------------------------------------------------------------|
| 🖉 😡 lanitrafizinnik.pdf                                                                                                    |                                                                                                    |
| smart-procurement@pttdigital.com<br>To: • Vasin Tuntipiboon                                                                                                    | ← ← ← € € • • • • • • • • • • • • • • •                                                                   |
| เอกสารประกาศ.pdf ∨                                                                                                    |                                                                                                    |
| This is for test system: -Sompl                                                                                                    | e-                                                                                                    |
| To: vmtest12345678@gmail.com                                                                                                    |                                                                                                    |
| Cc: jutipol.s@pttplc.com                                                                                                    |                                                                                                    |
| Dear (Vendor Name)                                                                                                    |                                                                                                    |
| As (Vendor Code - Name) has purchased/r                                                                                                    | equested bid document according to the                                                                    |
| Announcement of PTT Public Company Limited (PTT) Invitation to Bid c<br>systems and equipment under a contingency contract at NGV stations a<br>(1110021427) annouced on 24 October 2024.                     | of The repair and maintenance services of electrical<br>and industrial plants nationwide (Example)        |
| By this notification, please be informed that the above mentioned bi<br>and maintenance services of electrical systems and equipment under a<br>plants nationwide (Example) Revision 2 as of 25 October 2024. | dding is now amended and re-annonced as The repair<br>contingency contract at NGV stations and industrial |
| Please noted an attachment and summary of amendment as follows                                                                                                    | ;                                                                                                    |
| Bid Documents Submission                                                                                                    |                                                                                                    |
| Schedule                                                                                                    |                                                                                                    |
| Before 04 November 2024 at 09:00 AM - 04:30 PM<br>After 01 November 2024 at 09:00 AM - 04:30 PM                                                                                                    | Link for confirm acknowledgement                                                                          |
| In this regard, please click on the link below to access the acknowled                                                                                                    | Igement form and confirm your acknowledgement Link                                                        |
| For further information or inquiries, please contact our procurement sta<br>JUTIPOL SWADPANICH<br>Tel : 02-537-1578<br>Eamil : jutipol.s@pttplc.com                                                           | iff,                                                                                                    |
| Please be informed accordingly                                                                                                    |                                                                                                    |
| PTT Bid Submission                                                                                                    |                                                                                                    |
|                                                                                                    |                                                                                                    |

Picture 55 Sample of notification email for Amendment of Bid Announcement

Note The acknowledgement for amendment of bid announcement is used for the purpose of confirmation notice only and It is not used for the consideration of disqualification to submit bid. However, acknowledgement shall be confirmed to ensure that user could submit proposal and price properly. <u>Cancellation of Bid Announcement</u> The system will send notification email depends on the type of procurement method to the user who is eligible to submit the proposal and price in case of the procurement project has been cancelled by PTT.

1. Case of cancellation of invitation to bid for announcement procurement method

| Test Mail SIT-ENH : [Notification] Cancellation of Bid Announcement for PR No. 1110021427                                                                                                    | ^      |
|----------------------------------------------------------------------------------------------------|--------|
| 🖉 😡 lanstvilsenns.pdf                                                                                                    |        |
| smart-procurement@pttdigital.com       ←       ←       ↓       ↓       ↓       ↓       ↓       ↓       ↓       ↓       ↓       ↓       ↓       ↓       ↓       ↓       ↓       ↓       ↓       ↓       ↓       ↓       ↓       ↓       ↓       ↓       ↓       ↓       ↓       ↓       ↓       ↓       ↓       ↓       ↓       ↓       ↓       ↓       ↓       ↓       ↓       ↓       ↓       ↓       ↓       ↓       ↓       ↓       ↓       ↓       ↓       ↓       ↓       ↓       ↓       ↓       ↓       ↓       ↓       ↓       ↓       ↓       ↓       ↓       ↓       ↓       ↓       ↓       ↓       ↓       ↓       ↓       ↓       ↓       ↓       ↓       ↓       ↓       ↓       ↓       ↓       ↓       ↓       ↓       ↓       ↓       ↓       ↓       ↓       ↓       ↓       ↓       ↓       ↓       ↓       ↓       ↓       ↓       ↓       ↓       ↓       ↓       ↓       ↓       ↓       ↓       ↓       ↓       ↓       ↓       ↓       ↓       ↓       ↓       ↓       ↓ | ,<br>1 |
| iaกสารประกาศ.pdf 🗸                                                                                                    |        |
| This is for test system: -Somple-                                                                                                    |        |
| To: vmtest12345678@gmail.com                                                                                                    |        |
| Cc: jutipol.s@pttplc.com                                                                                                    |        |
| Dear (Vendor Name)                                                                                                    |        |
| As (Vendor Code - Name) has purchased/requested bid document according to the Announcement of PTT Public Company Limited (PTT) Invitation to Bid of The repair and maintenance services of electrical systems and equipment under a contingency contract at NGV stations and industrial plants nationwide (Example) (1110021427) annouced on 25 October 2024                                                                                                    |        |
| By this notification, please be informed that the above mentioned bidding is now cancelled as of 25 October 2024 by the reason of PTT deems it appropriate to cancel this bid regarding TOR amendment and will proceed with further actions as necessary., and thereafter, PTT shall futher proceed as PTT deems appropriate.                                                                                                    |        |
| For further information or inquiries, please contact our procurement staff;                                                                                                    |        |
| JUTIPOL SWADPANICH<br>Tel : 02-537-1578<br>Email : jutipol.s@pttplc.com                                                                                                    |        |
| Please be informed accordingly.                                                                                                    |        |
| PTT Bid Submission                                                                                                    |        |

#### Picture 56 Sample of notification email for cancellation of invitation to bid

(announcement procurement method)

2. Case of cancellation of invitation to bid for selecting procurement method

| Test Mail SIT-ENH : [Notification] Cancellation of Invitation to bid of Announcement for PR No. 1110021442                                                                                                    |                                                                                                    |  |
|----------------------------------------------------------------------------------------------------|----------------------------------------------------------------------------------------------------|--|
| smart-procurement@pttdigital.com<br>To: • Vasin Tuntipiboon                                                                                                    | ← ≪                                                                                                    |  |
| This is for test system:<br>To: vmtest12345678@gmail.com<br>Cc: jutipol.s@pttplc.com,sirinya.k@pttplc.com                                                                                                    | -                                                                                                    |  |
| Dear (Vendor Name)                                                                                                    |                                                                                                    |  |
| With reference to the Announcement of PTT Public Company Limited (PTT) Invita<br>in which the date for the bid submission on 29 October 2024 during 09:00 AM - 05:<br>By notification, please be informed that the above mentioned bidding is now car<br>it appropriate to cancel this bid regarding TOR amendment and will proceed with fu<br>PTT shall futher proceed as PTT deems appropriate. | ation to Bid of (1110021442) announced on<br>00 PM<br>ncelled as of by the reason of PTT deems<br>rther actions as necessary and thereafter, |  |
| For further information or inquiries, please contact our procurement staff;                                                                                                    |                                                                                                    |  |
| Procurement Officer : JUTIPOL SWADPANICH<br>Tel : 02-537-1578<br>E-mail : jutipol.s@pttplc.com                                                                                                    |                                                                                                    |  |
| Please be informed accordingly.                                                                                                    |                                                                                                    |  |
| PTT Bid Submission                                                                                                    |                                                                                                    |  |

Picture 57 Sample of notification email for cancellation of invitation to bid

#### (announcement/selecting procurement method)

#### 3. Case of cancellation of invitation to bid for specific procurement method

| Test Mail SIT-ENH : Notification of cancellation of invitation to bid for PR No. 1110021442                                                                                                    |
|----------------------------------------------------------------------------------------------------|
| smart-procurement@pttdigital.com       ← ≪ → ↓ ↓ ↓ □□         To: ♥ Vasin Tuntipiboon       Tue 10/29/2024 4:24 PM                                                                                                    |
| This is for test system:                                                                                                    |
| To: -Sample-                                                                                                    |
| Cc: jutipol.s@pttplc.com                                                                                                    |
| Dear (Vendor Name)                                                                                                    |
| With reference of PTT Public Company Limited (PTT) Invitation to Bid of (1110021442) invited on in which the date for the bid submission on 28 October 2024 during 09:00 AM - 12:00 PM                                                                                                    |
| By this notification, please be informed that the above mentioned bidding is now cancelled as of by the reason of , PTT deems<br>it appropriate to cancel this bid regarding TOR amendment and will proceed with further actions as necessary and thereafter,<br>PTT shall futher proceed as PTT deems appropriate. |
| For further information or inquiries, please contact our procurement staff;                                                                                                    |
| Procurement Officer : JUTIPOL SWADPANICH<br>Tel : 02-537-1578<br>E-mail : jutipol.s@pttplc.com                                                                                                    |
| Please be informed accordingly.                                                                                                    |
| PTT Bid Submission                                                                                                    |

Picture 58 Sample of notification email for cancellation of invitation to bid

(specific procurement method)

# 5. <u>My Task</u>

"My Task" shall be used for tracking working status and monitoring progress of working on PTT Bid Submission System. The steps are as follows;

# 1. Log in to PTT Bid Submission

- 1.1 Display the name of user who logged in
- 1.2 Select "My Task"

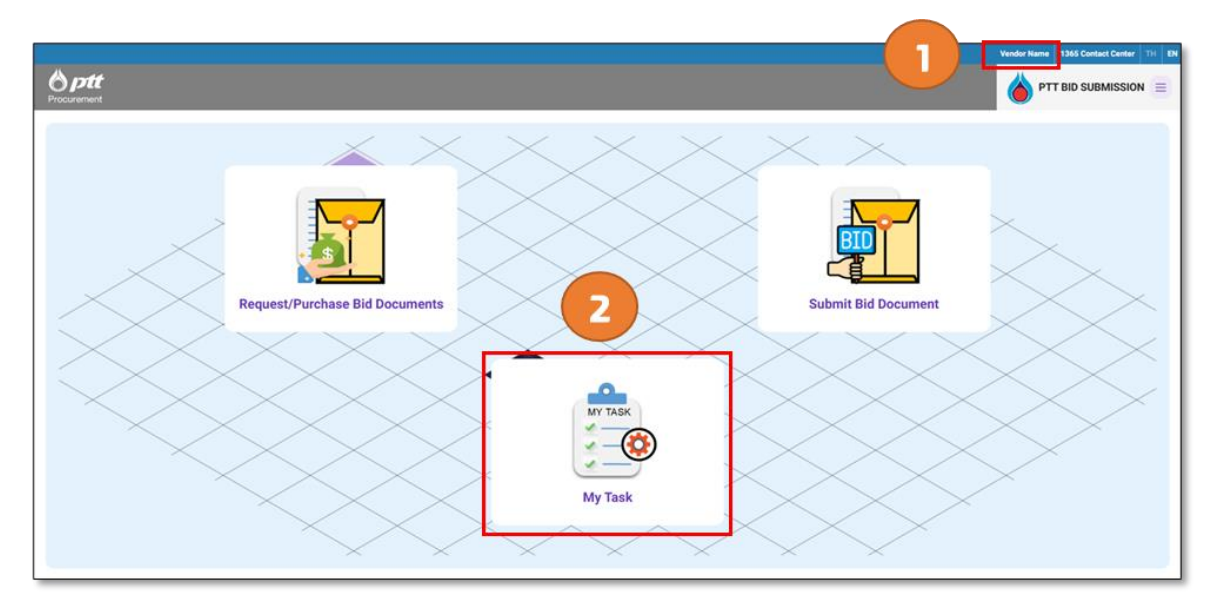

Picture 59 Display of "My Task"

# 2. Select the task status on PTT Bid Submission

After click at "My Task", there are 3 sections used for searching the task as the details below;

- 2.1 My Task status: There are 3 status as follows;
  - 2.1.1 Pending Document List
  - 2.1.2 PTT In-Progress Document List
  - 2.1.3 Completed Document List
- 2.2 Searching Task: Enter either keyword or select the details to find the task
- 2.3 Document List: Show the task list depends on the selected task status

|                                                                                                    |                                                                                                    |                                                                              | Vendor Name 1365 Contact Center TH EN                                  |
|----------------------------------------------------------------------------------------------------|----------------------------------------------------------------------------------------------------|------------------------------------------------------------------------------|------------------------------------------------------------------------|
| <b>Optt</b><br>Procurement                                                                                                    | My Task Status                                                                                     |                                                                              |                                                                        |
| Pending Documents List                                                                                                    | PTT In-Progress<br>Document List                                                                   | Closed Document List                                                         | My Task     Request/Purchase Bid     Documents     Submit Bid Document |
| Douver No.                                                                                                    | Preject Name Please fill in preject Name Start Date dd/mm/yyyy  Search  Clear                      | birthue<br>dd/mmiyyyy                                                        | Manal PT I Bio<br>Second<br>Vendor<br>Ce Logout<br>Search Criteria     |
| No.         List         Document Ty           1         Submit Bid Document         Invitation           2         Submit Bid Document         Invitation | pe Version Document No. Proje<br>1 1110020916 กดสอบ TOR Amendm<br>1 1110021039 ระเมียบฟาเมียต์-001 | ct Name Receiving/Purchasing Bid Document Per<br>Int กรณิมีผู้ชืดกำหลายราย . | Documents List                                                         |

Picture 60 Details of My Task

# List of Working Status

1. Pending Document List is the list of bid documents are in the process of Vendor as the details

below;

| List of Working Status             |                                |  |
|------------------------------------|--------------------------------|--|
| Request/Purchase Bid Document      | Submit Bid Document            |  |
| (1) Draft                          | (1) Draft                      |  |
| (2) Waiting for Providing Proof of | (2) Waiting for Bid Submission |  |
| Payment                            |                                |  |
| (3) Recall                         |                                |  |
| (4) Not Verify                     |                                |  |
| (5) Cancel Verify                  |                                |  |

# 2. PTT In-Progress Document List is the list of bid documents are in the process of PTT as the

details below;

| List of Working Status                             |                     |  |
|----------------------------------------------------|---------------------|--|
| Request/Purchase Bid Document                      | Submit Bid Document |  |
| (1) Waiting for Verification by Financial Division | -N/A-               |  |
| (2) Waiting for Payment Confirmation by PTT        |                     |  |

3. Completed Document List is the list of bid documents are at the end of process depends on

situations as the details below;

| List of Working Status        |                                        |  |
|-------------------------------|----------------------------------------|--|
| Request/Purchase Bid Document | Submit Bid Document                    |  |
| (1) Cancelled by System       | (1) Cancelled by System                |  |
| (2) Completed                 | (2) Completed                          |  |
|                               | (3) Disqualification of Bid Submission |  |

Searching Tasks Enter keywords or select type of task and schedule as below to find the task

- 1. Document No.
- 2. Project Name
- 3. Type of Task
  - All
  - Request/Purchase Bid Document
  - Submit Bid Document
- 4. Start Date and End Date

| Document No<br>Please fill in document No.                  | Project Name<br>Please fill in project Name |                    |  |
|-------------------------------------------------------------|---------------------------------------------|--------------------|--|
| All                                                         | Start Datedd/mm/yyyy                        | End Datedd/mm/yyyy |  |
| All<br>Request/Purchase Bid Document<br>Submit Bid Document | Search Clear                                |                    |  |

Picture 61 Display of searching task